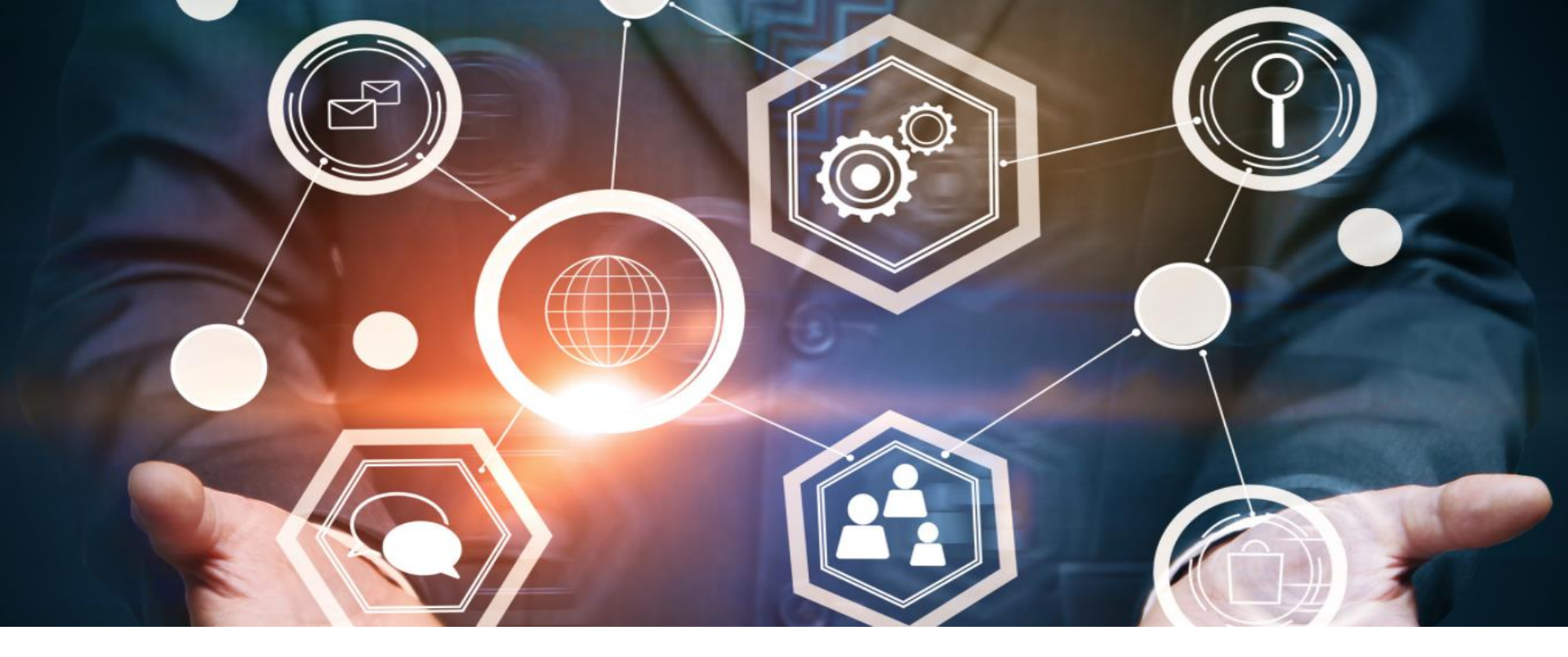

# **Supplier Portal**

# Οδηγίες χρήσης

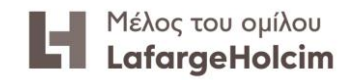

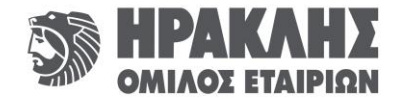

#### Περιεχόμενα

| 1. | Ενεργοποίηση λογαριασμού                                                     | σελ. 3  |
|----|------------------------------------------------------------------------------|---------|
| 2. | Είσοδος                                                                      | σελ. 7  |
| 3. | Εύρεση & τιμολόγηση Εντολής Αγοράς                                           | σελ. 12 |
| 4. | Εύρεση & τιμολόγηση Εντολών Πλαισίου (Frame Contracts – Schedule agreements) | σελ. 16 |
| 5. | Αποστολή Email για συγκεκριμένο τιμολόγιο                                    | σελ. 23 |
| 6. | Αναζήτηση Πληρωμών Τιμολογίου/ων                                             | σελ. 29 |
| 7. | Επιπλέον δυνατότητες                                                         | σελ. 32 |

ΠΡΟΣΟΧΗ! Για τη σωστή λειτουργία της εφαρμογής απαιτείται η εγκατάσταση και χρήση του browser **Google Chrome**.

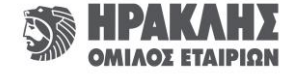

# 1. Ενεργοποίηση λογαριασμού

- Λαμβάνετε στην ηλεκτρονική διεύθυνση που έχετε δηλώσει το email για την ενεργοποίηση του λογαριασμού σας.
- Επιλέγετε το πλαίσιο «Κάντε κλικ εδώ για να ενεργοποιήσετε το λογαριασμό σας».

| Lafa             | rgeHolcim                                                                    |
|------------------|------------------------------------------------------------------------------|
| Αγαπη            | τέ χρήστη                                                                    |
| Eχει δημιο       | υργηθεί ένας λογαριασμός για εσάς. Για να ενεργοποιήσετε το λογαριασμό σας   |
| <u>LafargeHo</u> | cim, κάντε κλικ στον παρακάτω σύνδεσμο. Θα μεταφερθείτε σε μια σελίδα όπου ι |
| ορίσετε επί      | σης έναν κωδικό πρόσβασης για το λογαριασμό σας.                             |
|                  | Κάντε κλικ εδώ για να ενεργοποιήσετε το λογαριασμό σας                       |
| Εάν ο παρι       | απάνω σύνδεσμος δεν εμφανίζεται ή δεν λειτουργεί, αντιγράψτε και επικολλήστε |
| παρακάτω         | σύνδεσμο στη γραμμή διευθύνσεων του προγράμματος περιήγησης.                 |
| https://af3s     | ggiwq.accounts_ondemand_com/ids/activation?token=                            |
| 1615F331         | AB548C666600FAF1C61028FBAI1F0EC55D4032BC8B72C09B6EE                          |
| AA6F9790         | 34EF9C8FF412CF05535A4BEF337A7CCB                                             |
| Τις καλύτερ      | κες ευχêς,                                                                   |
| Η ομάδα Li       | afarqeHolcim                                                                 |

Αυτό τα ηλεκτρονικό ταχυδρομεία μπορεί να περιέχει εμπορικά μυστικά ή προνομιακές, ακαινοποίητες ή με άλλο τρόπο εμπατευτικές πληροφορίες. Εάν λάβοτε αυτό το μήνυμα ηλεκτρονικού ταχυδρομείου κατά λάθος, σος ενημερώνουμε ότι αποιαδήποτε αναθείωρηση, αντιγραφή ή διανομή του είναι αυστηρά απαγορευμένη. Ενημερώστε μας αμέσως και καταστρέψετε την αρχική μετάδοση, Ευχοριστούμε για πιν συνεργασία.

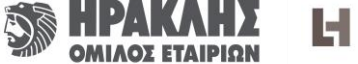

# Ενεργοποίηση λογαριασμού

- Ελέγχετε ότι τα στοιχεία σας είναι σωστά.
- Ορίζετε το password σας, το επαληθεύετε και πατάτε «SAVE».

Το Password θα πρέπει να έχει τουλάχιστον 8 χαρακτήρες και να περιλαμβάνει υποχρεωτικά μικρά και κεφαλαία γράμματα, αριθμό/-ούς και σύμβολο/-α.

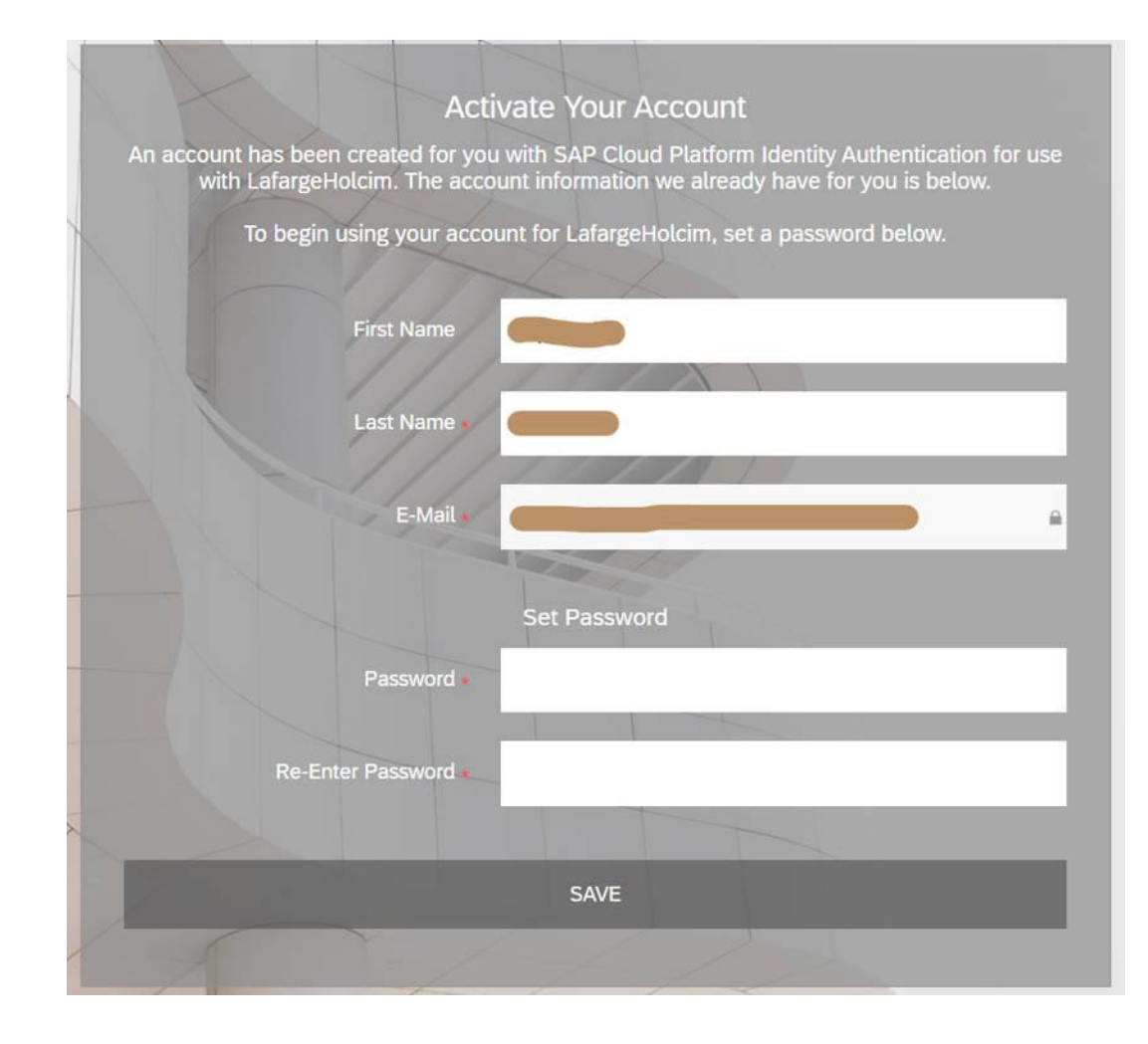

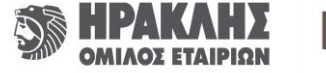

### Ενεργοποίηση λογαριασμού

• Επιλέγετε το πλαίσιο «CONTINUE» για να συνεχίσετε.

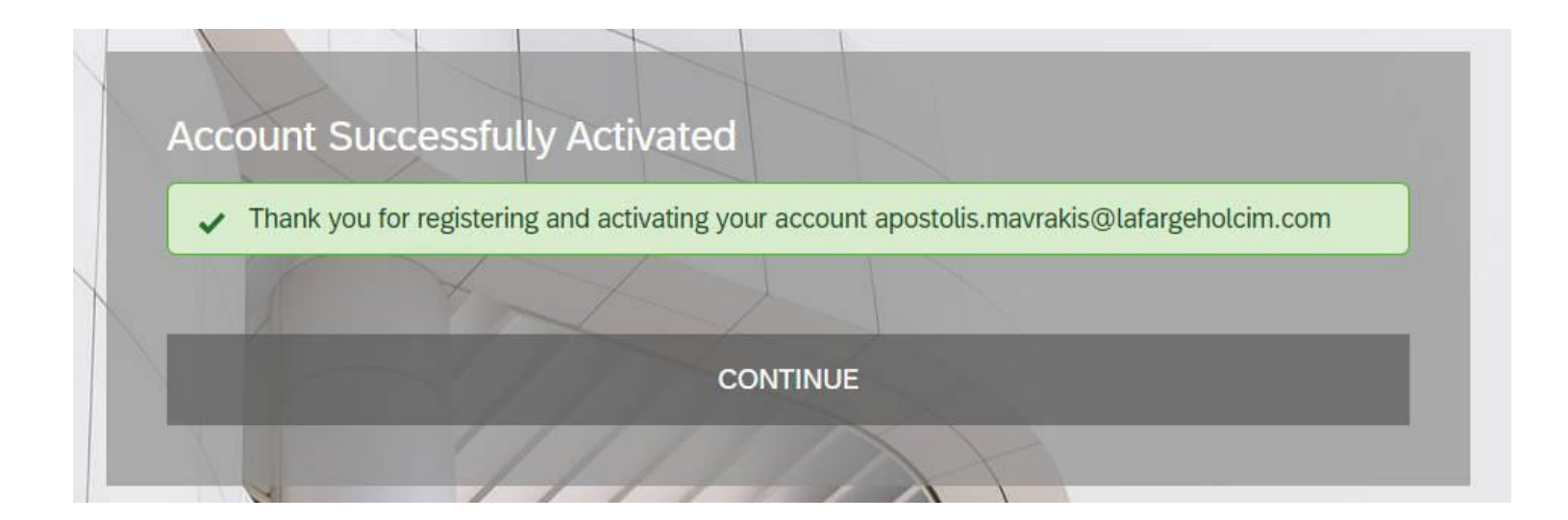

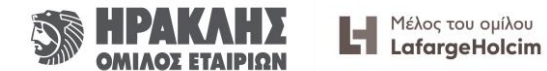

### Ενεργοποίηση λογαριασμού

- Κάνετε κλικ και στις δύο επιλογές και στη συνέχεια επιλέγετε το πλαίσιο «ACCEPT».
- Είστε έτοιμοι να περιηγηθείτε στην πλατφόρμα!

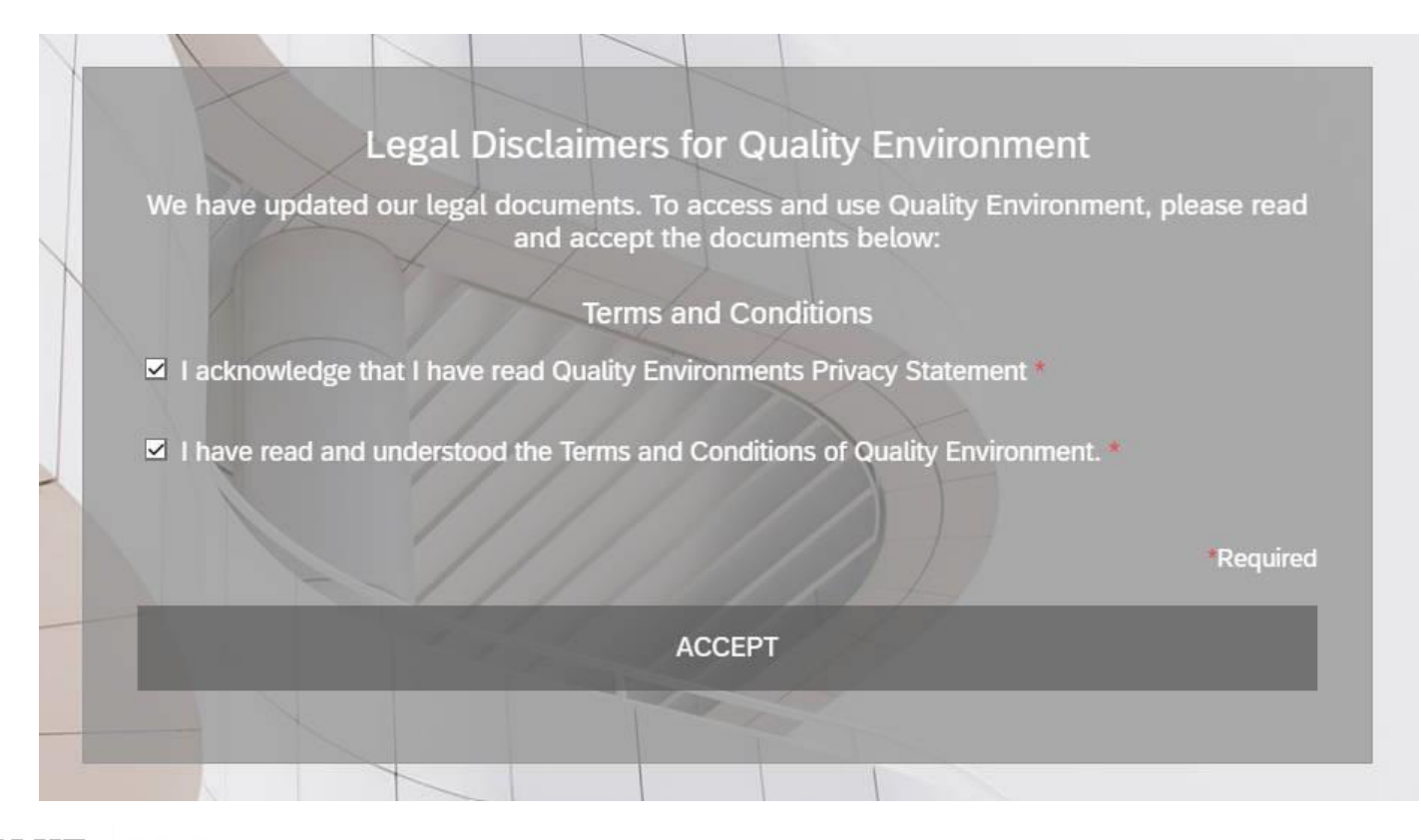

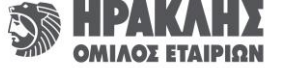

#### 2. Είσοδος

- Η είσοδος στο Supplier Portal γίνεται μέσω της ηλεκτρονικής διεύθυνσης:
   Iafargeholcim-europe.com
- Έπειτα, επιλέγετε «Supplier Portal».

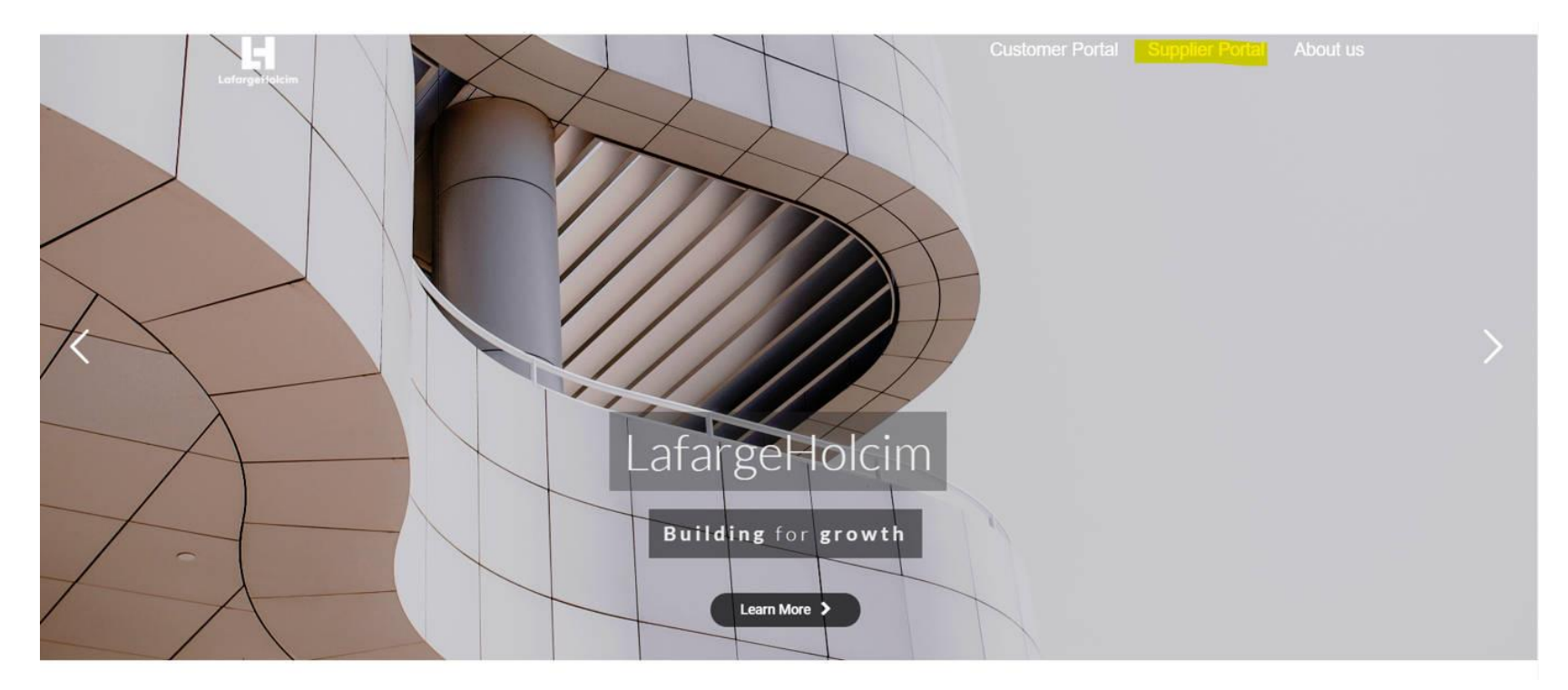

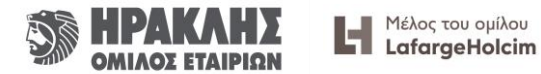

# Είσοδος

• Επιλέγετε τη γλώσσα προτίμησης από την υδρόγειο σφαίρα επάνω δεξιά.

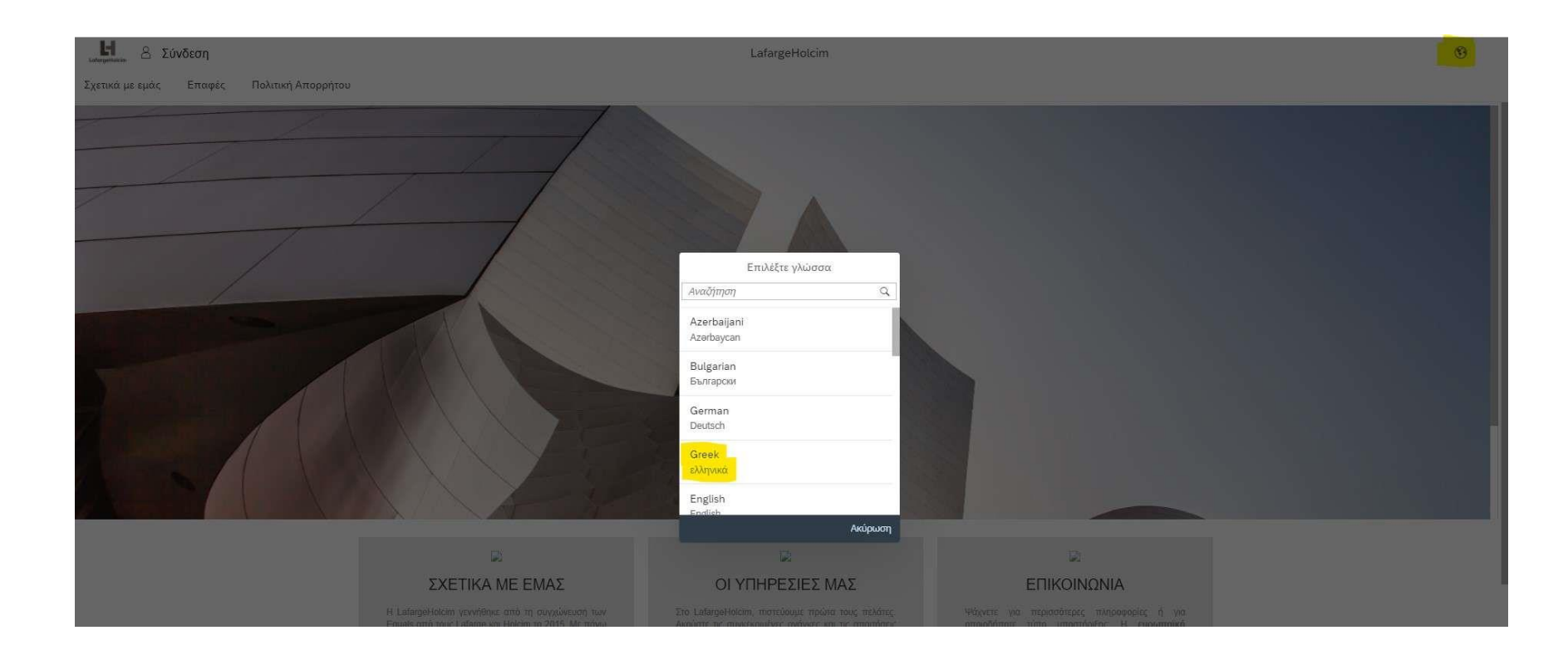

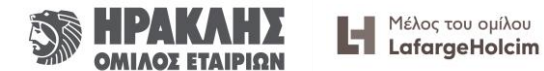

#### Είσοδος

• Επιλέγετε «**Σύνδεση**» (Log in).

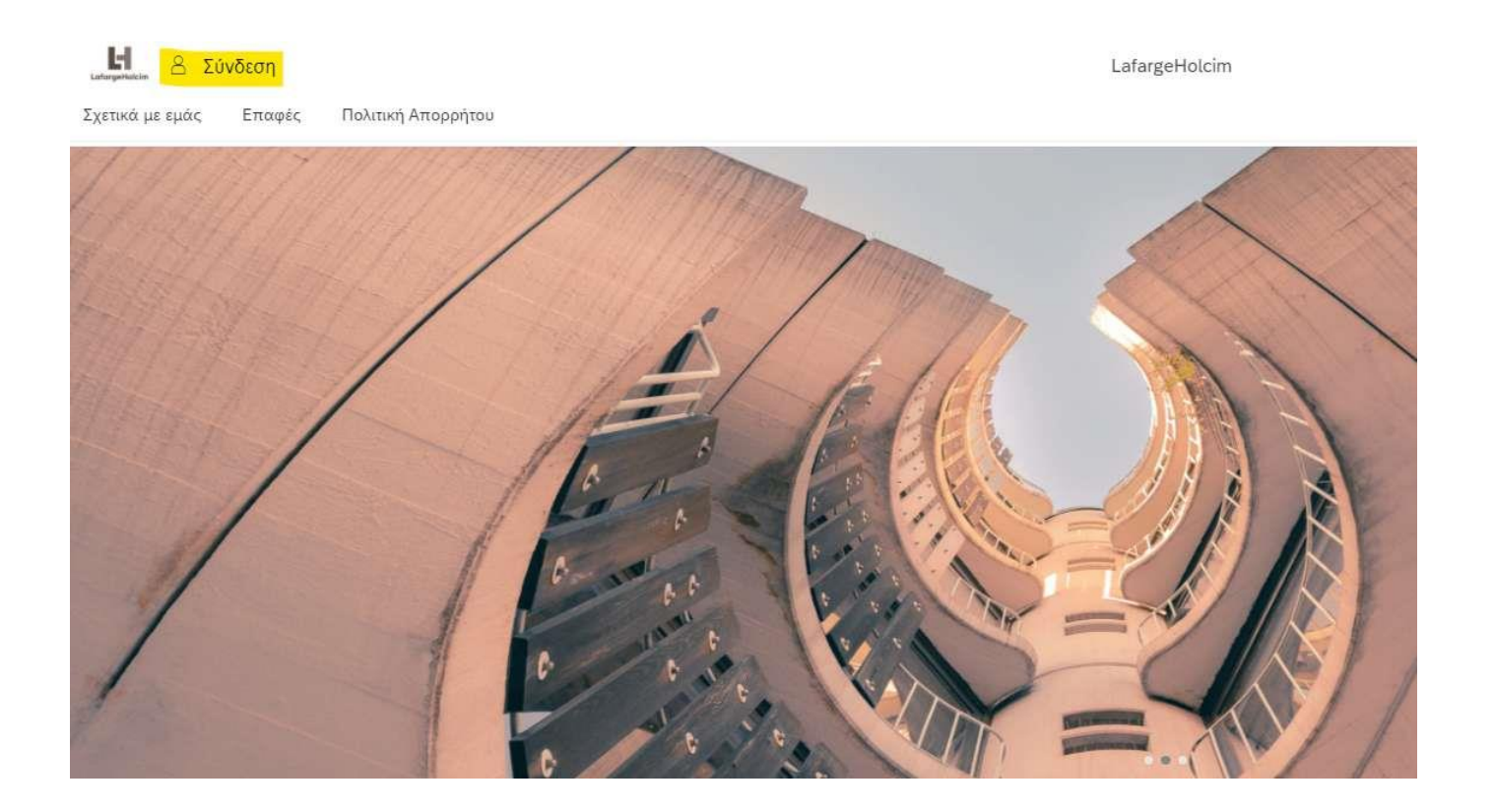

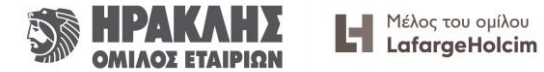

### Είσοδος

- Εάν συνδέεστε για πρώτη φορά ή έχει γίνει αποσύνδεση κατά την τελευταία χρήση, τότε εμφανίζεται η παρακάτω οθόνη στην οποία πρέπει να επιλέξετε «Υπογρ.» (Sign in στα αγγλικά).
- Εάν στην προηγούμενη σύνδεσή σας δεν είχατε κάνει αποσύνδεση, τότε φορτώνει κατευθείαν το περιβάλλον της εφαρμογής.

| ιστατορογικά με εμάς | ύνδεση<br>Επαφές Πολιτική Απορρήτου |  |
|----------------------|-------------------------------------|--|
|                      | Επισκέπτης                          |  |
|                      | <u>Α</u> Υπογρ.                     |  |
|                      |                                     |  |

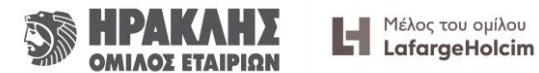

# Είσοδος – LOG ΟΝ

- Πληκτρολογείτε το email και το password σας.
- Εάν θέλετε, μπορείτε να κάνετε κλικ στην επιλογή «Remember me», ώστε να αποθηκευτούν τα στοιχεία εισόδου σας.
- Και τέλος κάνετε κλικ στο «LOG ON».

| A | J G H               |  |
|---|---------------------|--|
|   | LafargeHolcim       |  |
|   | Quality Environment |  |
|   | E-Mail or User Name |  |
|   | E-Mail or User Name |  |
|   | Password            |  |
|   | Password            |  |
|   | Remember me         |  |
|   | LOG ON              |  |
|   | Forgot password?    |  |
|   | Y / / /             |  |

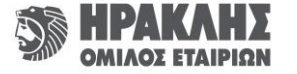

# 4. Εύρεση & τιμολόγηση Εντολής Αγοράς

Στην παρακάτω εικόνα μπορείτε να δείτε το «Κέντρο Ελέγχου».

 Για να βρείτε την εντολή αγοράς προς τιμολόγηση κάνετε κλικ στο κουμπί «Εξερεύνηση» του μενού «Ενεργές εντολές αγοράς».

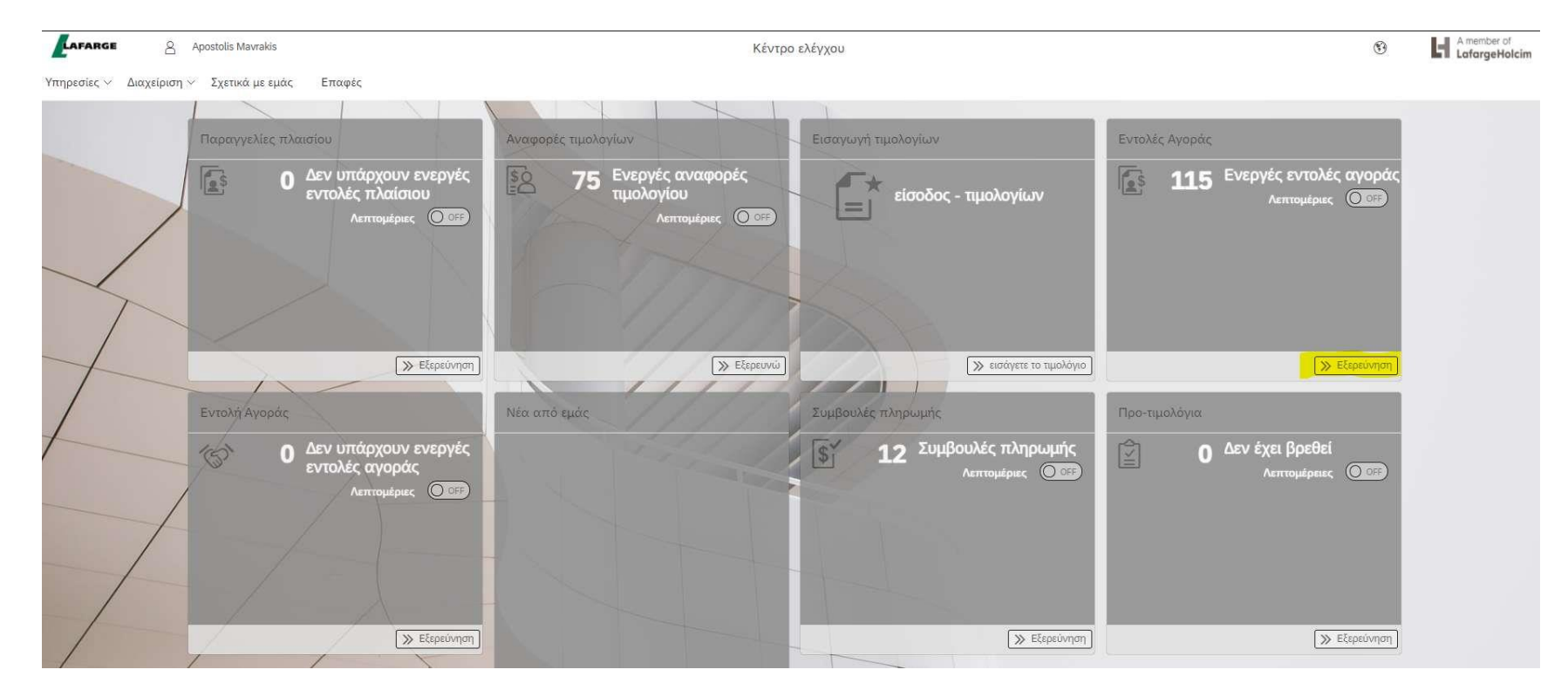

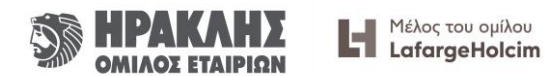

# Επιλογή Εντολής Αγοράς για τιμολόγηση

- Τα πεδία με κίτρινο χρώμα (φίλτρα) σας βοηθούν για να βρείτε τη σωστή εντολή αγοράς προς τιμολόγηση.
- Στη σωστή εντολή αγοράς που θέλετε να τιμολογήσετε κάνετε κλικ στη σημειωμένη ένδειξη με κόκκινο χρώμα.

| CAFARGE 🛛 🕹 🕻 Apostolis Man             | rakis       |                           |                                                                                                    | Εντολές Αγοράς 🗸      |         |                              |            |                 |
|-----------------------------------------|-------------|---------------------------|----------------------------------------------------------------------------------------------------|-----------------------|---------|------------------------------|------------|-----------------|
| πηρεσίες 🐃 Διαχείριση 🛩 Σχετικά με εμάς | Επαφές      |                           |                                                                                                    |                       |         |                              |            |                 |
|                                         | 🗸 Φίλτρα    | S. A. J.                  | a de la compañía de la compañía de la compañía de la compañía de la compañía de la compañía de la compañía de l |                       |         | [ <a>[</a> Εφαρμογή επιλογής | C Επαναφα  | φά φίλτρων      |
|                                         |             | Αριθμός Αριθμός           |                                                                                                    | Νομική οντότητ        | α       | $\sim$                       |            |                 |
|                                         | Ημερομηνί   | α από-μέχρι 15 Νοε 2019   | 9 - 14 Noe 2020                                                                                                 |                       |         | Ē                            |            |                 |
|                                         | Παραγγελίες | .xlsx 💿 .xls 🌒 🛅 I        | ]                                                                                                    |                       |         |                              | Ţ↓         | Ταξινόμηση κατά |
| $\prec$                                 | Αριθμός     | Ημερομηνία έκδοσης        | Νομική οντότητα                                                                                                 | Γενικό σύνολο         | Νόμισμα | Όροι Πληρωμής                | -          |                 |
|                                         | 9500028788  | 7 Mai 2020                | Α.Γ.Ε.Τ ΗΡΑΚΛΗΣ                                                                                                 | 30,90                 | EUR     | Σε 150 ημέρες                |            | 8 😰 >           |
|                                         | 4501393622  | 14 Noɛ 2020               | Α.Γ.Ε.Τ ΗΡΑΚΛΗΣ                                                                                                 | 196,80                | EUR     | Σε 150 ημέρες                | <b>[</b> 2 | r 🖄 🖓           |
| T                                       | 4501392871  | 13 Nos 2020               | Α.Γ.Ε.Τ ΗΡΑΚΛΗΣ                                                                                                 | 179,76                | EUR     | Σε 150 ημέρες                | 21         | 🔿 👔 🗧           |
| 1 43                                    | 4501392035  | 12 Nos 2020               | Α.Γ.Ε.Τ ΗΡΑΚΛΗΣ                                                                                                 | 11,49                 | EUR     | Σε 150 ημέρες                | 8          |                 |
|                                         | 4501385301  | 4 Νοε 2020                | Α.Γ.Ε.Τ ΗΡΑΚΛΗΣ                                                                                                 | 452, <mark>0</mark> 0 | EUR     | Σε 150 ημέρες                | 12         | ₩ 🗿 >           |
|                                         | 4501378796  | 24 OKT 2020               | LAFARGE BETON A.B.E.E                                                                                           | 22,00                 | EUR     | Σε 150 ημέρες                | 8          | ₩ 👔 >           |
|                                         | 4501377207  | 22 OKT 2020               | Α.Γ.Ε.Τ ΗΡΑΚΛΗΣ                                                                                                 | 40.00                 | EUR     | Σε 150 ημέρες                | 29         | 🚓 👔 >           |
|                                         | 4501377100  | 22 OKT 2020               | Α.Γ.Ε.Τ ΗΡΑΚΛΗΣ                                                                                                 | 280,10                | EUR     | Σε 150 ημέρες                | <b>1</b> 2 | ₩ 👔 >           |
| 1                                       | 4501376190  | 21 OKT 2020               | Α.Γ.Ε.Τ ΗΡΑΚΛΗΣ                                                                                                 | 126,78                | EUR     | Σε 150 ημέρες                | R          | ₽ 😰 >           |
|                                         | 4501369915  | 10 Окт <mark>20</mark> 20 | Α.Γ.Ε.Τ ΗΡΑΚΛΗΣ                                                                                                 | 136,00                | EUR     | Σε 150 ημέρες                | 8          | ₽ 😰 >           |

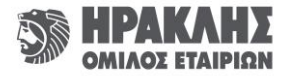

# Τιμολόγηση - Στοιχεία

Στην οθόνη εμφανίζονται αναλυτικά όλα τα στοιχεία της εντολής αγοράς.

Επίσης, εμφανίζεται και η ήδη τιμολογημένη ποσότητα ανά γραμμή.

Το κουμπί «Διαγραφή» σας δίνει τη δυνατότητα να μην συμπεριλάβετε τη γραμμή αυτή στην τιμολόγηση.

- 1. Ημερομηνία τιμολογίου (*υποχρεωτικό πεδίο*)
- 2. Αριθμός τιμολογίου (υποχρεωτικό πεδίο)
- 3. Επαγγελματική συναλλαγή: τιμολόγιο ή πιστωτικό τιμολόγιο (*υποχρεωτικό πεδίο*)
- 4. Περιγραφή (μη υποχρεωτικό πεδίο)
- 5. Ποσότητα (υποχρεωτικό πεδίο)
- 6. Φορολογικός συντελεστής, προσθήκη νούμερου π.χ. 24 για 24% (υποχρεωτικό πεδίο)
- 7. Συνολικό ποσό : Άθροισμα της στήλης Ποσό και του πεδίου Ποσό φόρου (υποχρεωτικό πεδίο)

Στο παράδειγμα, το συνολικό ποσό 49,04 προκύπτει από το άθροισμα των πεδίων της στήλης Ποσό 34,60+4,95 καθώς και του πεδίου Ποσό φόρου 9,49.

Εάν για οποιοδήποτε λόγο υπάρχει διαφορά στα ποσά που εμφανίζονται σε σχέση με το τιμολόγιο που έχετε εκδώσει, μπορείτε να συνεχίσετε κανονικά την καταχώρηση και να βάλετε στο συνολικό ποσό το τελικό ποσό του τιμολογίου σας.

8. Κλικ στο κουμπί «Επισυνάψτε το τιμολόγιό σας» (αναζήτηση – φόρτωση)

Προσοχή **MONO PDF αρχείο** (υποχρεωτικό πεδίο)

8. Κλικ στο πλαίσιο «Δημιουργώ» (υποχρεωτικό πεδίο)

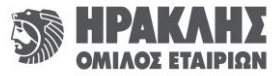

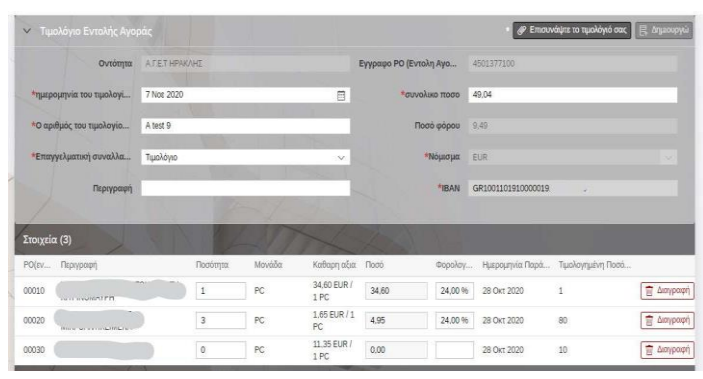

# Τιμολόγηση – Επανέλεγχος

#### Προσοχή!

 Κάνετε κλικ στο μενού «Αναφορές Τιμολογίων», ώστε να ελέγξετε εάν έχει δημιουργηθεί το τιμολόγιο που μόλις περάσατε στην εφαρμογή. Μόνο εάν το τιμολόγιο βρίσκεται σε αυτή την ενότητα σημαίνει ότι έχει δημιουργηθεί.

Εάν δεν εμφανίζεται σημαίνει ότι κάτι δεν πήγε σωστά και πρέπει να προχωρήσετε εκ νέου στη διαδικασία καταχώρησης.

| Παραγγελίες πλαισίου                                       | Αναφορες τιμολογίων                                 | Εισαγωγή τιμολογίων                     | Εντολές Αγοράς                |                             |                   |                         |                                             |                        |                            |                                      |
|------------------------------------------------------------|-----------------------------------------------------|-----------------------------------------|-------------------------------|-----------------------------|-------------------|-------------------------|---------------------------------------------|------------------------|----------------------------|--------------------------------------|
| Δεν υπάρχουν ενεργές<br>εντολές πλαίσιου     Λεπτομέριες   | 75 Ενεργές αναφορές<br>τιμολογίου<br>Λεπτομέριος ΟΒ | είσοδος - τιμολογίων                    | 116 Eve                       | ργές εντολές<br>Λεπτομέριες | αγοράς<br>Ο Ο ΕΡ  |                         |                                             |                        |                            |                                      |
| Εξερεύνηση                                                 | » Еξερευνώ                                          | 🚿 εισάγετε το πμολόγιο                  |                               | <b>≫</b> E                  | έερεύνηση         |                         |                                             |                        |                            |                                      |
| Εντολή Αγοράς                                              | Συμβουλές πληρωμής                                  | Προ-τιμολόγια                           | Φίλτοα                        | 8.1                         |                   |                         |                                             | ίδ Εφαρ                | μογή επιλογής              | Επαναφορά φίλτρων                    |
| ο Δεν υπάρχουν ενεργές<br>ενταλές αγοράς<br>Λεπτομέριες ΟΞ | 12 Συμβουλές πληρωμής<br>Λεπτημέριος ΟΕ             | Ο Δεν έχει βρεθεί<br>Λεπτομέρασες ΟΙΣΤΡ | Αριθμός<br>Ημερομηνί<br>α από | 18 Maî 2020 - 14            | Οντότ<br>Νοε 2020 | ητα                     | ν Κατάσταση                                 | Ετοιμοι για την πλ     | ηρω 🛞 3 Περισσότερ         | na 🗸                                 |
|                                                            |                                                     |                                         | Τιμολόγια (53)                | .xlsx 💿 .xls                | • <b>•</b> ••     |                         |                                             |                        |                            | nail 🛈 Ταξινόμηση κατά               |
|                                                            |                                                     |                                         | Αριθμός                       | Ημερομηνία<br>τιμολογίου    | Έγγρ. τύπος       | Ακαθάριστο ποσό Νόμισμα | Προγραμματισμέν<br>η Ημερομηνία<br>Πληρωμής | LΗ Αριθμός<br>εγγράφου | Κατάσταση                  | Πραγματική<br>Ημερομηνία<br>Πληρωμής |
|                                                            | » Εξερεύνηση                                        | » Εξερεύνηση                            | 35841                         | 2 Nos 2020                  | Τιμολόγιο         | 200,94 EUR              | 1 Aπp 2021                                  | 3100015567             | Έτοιμοι για την<br>πληρωμή | 5                                    |
|                                                            |                                                     |                                         | 35790                         | 29 Okt 2020                 | Τιμολόγιο         | 27,28 EUR               | 28 Mαρ 2021                                 | 3100007522             | Έτοιμοι για την<br>πληρωμή | >                                    |
|                                                            |                                                     |                                         | 35767                         | 27 OKT 2020                 | Τιμολόγιο         | 347,32 EUR              | 26 Map 2021                                 | 3100015553             | Έτοιμοι για την<br>πληρωμή | >                                    |
|                                                            |                                                     |                                         | 64140                         | 19 Okt 2020                 | Τιμολόγιο         | 228,56 EUR              | 18 Μαρ 2021                                 | 3100015292             | Έτοιμοι για την<br>πληρωμή | 5                                    |
|                                                            |                                                     |                                         | 35535                         | 15 Okt 2020                 | Τιμολόγιο         | 4.937,99 EUR            | 14 Μαρ 2021                                 | 3100015248             | Έτοιμοι για την<br>πληρωμή | >                                    |
|                                                            |                                                     |                                         | 35523                         | 15 OKT 2020                 | Τιμολόγιο         | 535,08 EUR              | 14 Μαρ 2021                                 | 3100015170             | Σε εξέλιξη                 | >                                    |

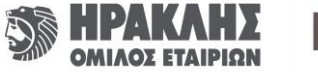

#### 5. Εύρεση & τιμολόγηση Εντολών Πλαισίου (Frame Contracts - Schedule agreements)

Η διαδικασία για την τιμολόγηση των Εντολών Πλαισίου (Frame Contracts - Schedule agreements) είναι λίγο διαφορετική σε σχέση με την τιμολόγηση της Εντολής Αγοράς.

 Από το «Κέντρο ελέγχου» επιλέγετε το μενού «Παραγγελίες πλαισίου» (Schedule agreements) και έπειτα το κουμπί «Εξερεύνηση».

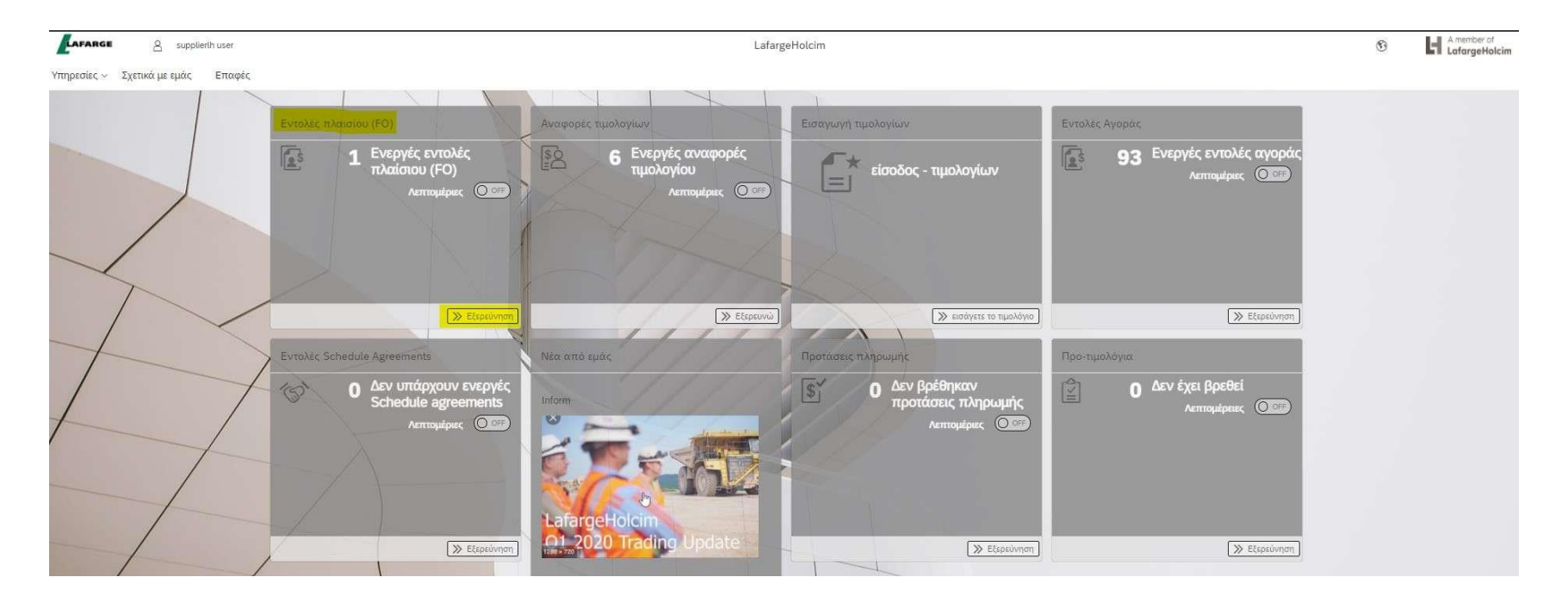

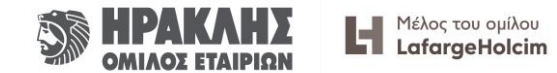

# Εύρεση Εντολής Πλαισίου προς τιμολόγηση

 Από την οθόνη που εμφανίζεται βρίσκετε την εντολή αγοράς που θέλετε να τιμολογήσετε και πατάτε στο βελάκι στο τέλος της γραμμής (>).

| ✓ Фі)      | πρα                    |                  | 1             |         | 1                            | Eq.             | ιρμογή επιλογής | 🖒 Επαναφορά φίλτρων |
|------------|------------------------|------------------|---------------|---------|------------------------------|-----------------|-----------------|---------------------|
| 1          | Αριθμός                | Αριθμός          | _             | Noµıкı  | η οντότητα                   |                 | ~               |                     |
|            | Ημερομηνία από         | 11 Δεκ 2019      |               |         | μέχρι 10 Δsκ 202             | 20              |                 |                     |
| Εντολές πλ | αίσιου (FO) (1)        | .xlsx 🇿 .xls 🌒 [ | le ĭ          |         |                              |                 | _               | 1↓ Ταξινόμηση κατι  |
| Αριθμός    | Ημερομηνία<br>εγγράφου | Νομική οντότητα  | Γενικό σύνολο | Νόμισμα | Όροι <mark>Π</mark> ληρωμής  | Ισχύει από      | Ισχύει μέχρι    |                     |
|            |                        |                  |               |         | Constitution of Constitution | 2009 (Chapters) | 122100000000000 |                     |

Εντολές πλαισίου (FO) 🗸

Εντολές πλαισίου (FO) 🗸

 Εμφανίζεται έτσι η δεύτερη οθόνη όπου φαίνονται όλα τα στοιχεία της εντολής.

| ΑΡΙΘΜΟΣ<br>4501235648<br>ΟΡΟΙ ΠΛΗΡΩΜΗΣ<br>Σε 180 ημέρες<br>ΙΣΧΥΕΙ ΑΠΟ<br>1 Ιαν 2020<br>Είδος (3) | ΗΜΕΡΟΜΗΝ<br>12 Φεβ<br>ΓΕΝΙΚΟ ΣΥΝ<br>1.000,0<br>ΙΞΧΥΕΙ ΜΕΧΕ<br>31 Δεκ 2 | A EFFPADOY NOMIKH ONTO'<br>2020 A.F.E.T HF<br>0/0 NOMIEMA<br>0 EUR<br>1/<br>2020 | THTA<br>ΡΑΚΛΗΣ<br>EPROITAZIO<br>Head Offices Heracles |  |
|--------------------------------------------------------------------------------------------------|------------------------------------------------------------------------|----------------------------------------------------------------------------------|-------------------------------------------------------|--|
| Είδος         Πεστγραφή           00010         Testing FO Item           > Υπηρεσίες (2)        | Ποσότητα / Μονάδα<br>1,00/AU                                           | Τιμή μονάδας<br>300,00/1 AU                                                      | noo6<br>300,00                                        |  |
| Elder<br>00020         Περιγραφή<br>Testing FO Item           > Υπηρεσίες (2)                    | Ποσότητα / Μονάδα<br>1,00/AU                                           | Τιμή μονάδας<br>400,00/1 AU                                                      | Пооб<br>400,00                                        |  |
| Είδος<br>00030         Περιγραφή<br>Τesting FO Item           > Υπηρεσίες (2)                    | Ποσότητα / Μονάδα<br>1,00/AU                                           | <sup>Τιμή</sup> μονάδας<br>300,00/1 AU                                           | Ποσό<br>300,00                                        |  |

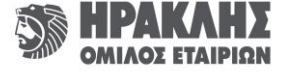

# Τιμολόγηση Εντολής Πλαισίου

 Έχοντας τα στοιχεία της εντολής αγοράς από την προηγούμενη οθόνη, επιλέγετε από το «Κέντρο ελέγχου» το μενού «Εισαγωγή τιμολογίων» και συγκεκριμένα το πεδίο «εισάγετε το τιμολόγιο».

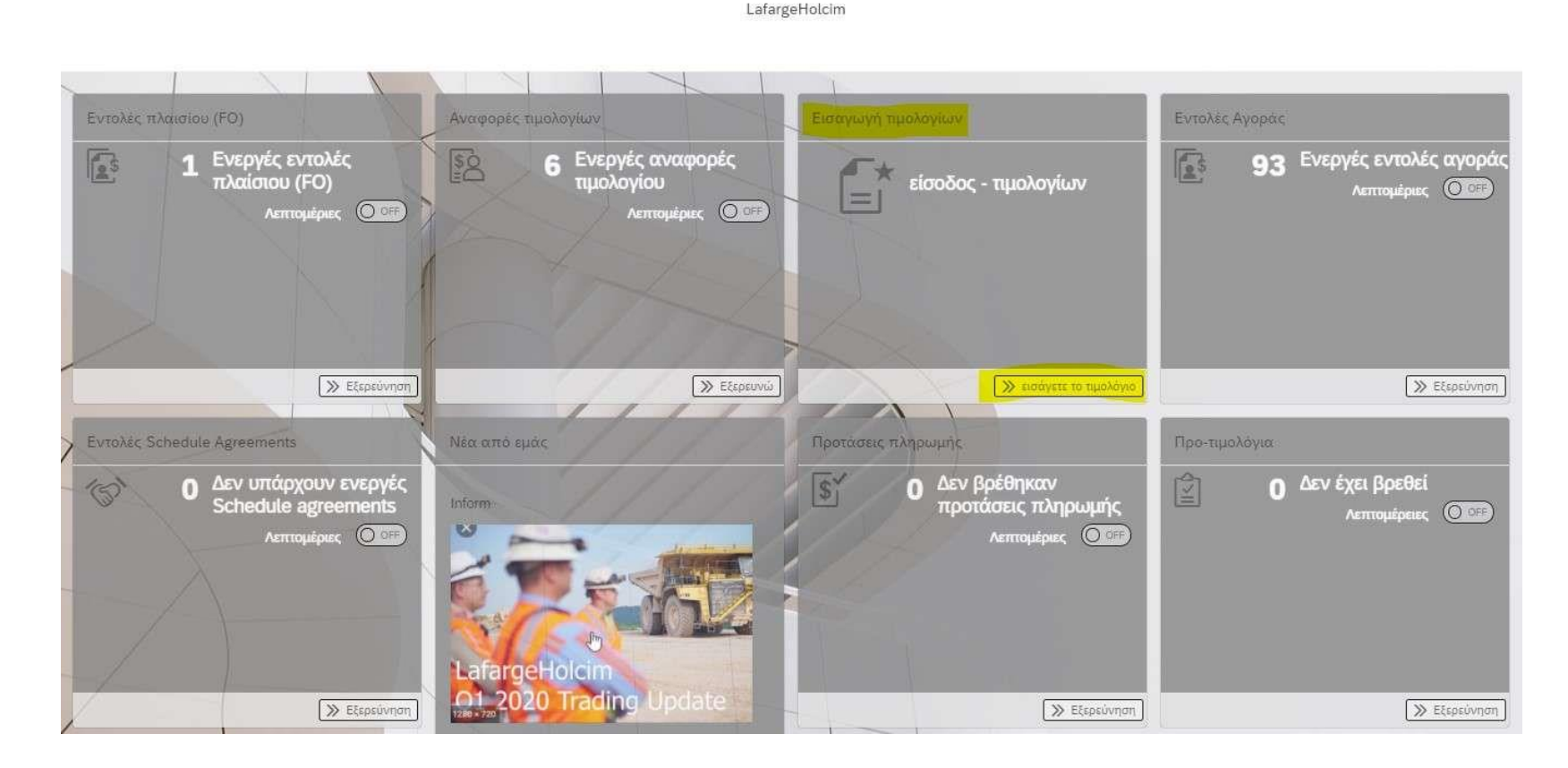

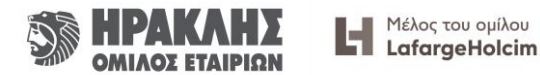

# Τιμολόγηση Εντολής Πλαισίου

- Στην οθόνη που εμφανίζεται εισάγετε:
- 1. Οντότητα: Εταιρία του Ομίλου ΗΡΑΚΛΗΣ που αφορά το τιμολόγιο (*υποχρεωτικό πεδίο*)
- 2. Είδος τιμολογίου: «Με εντολή αγοράς» (υποχρεωτικό πεδίο) \*
- 3. Έγγραφο PO (Εντολή Αγοράς): Αριθμός εντολής αγοράς (υποχρεωτικό πεδίο)
- 4. Κλικ στο κουμπί «Ελέγξτε το έγγραφο PO», ώστε να γίνει ο έλεγχος της εντολής αγοράς
- 5. Κλικ στο κουμπί «Δημιουργία τιμολογίου με εντολή αγοράς»
- \* Υπάρχει η επιλογή «χωρίς εντολή αγοράς», αλλά δεν είναι ενεργοποιημένη η διαδικασία αυτή.

| *Οντότητα                   | Α.Γ.Ε.Τ ΗΡΑΚΛΗΣ                        |
|-----------------------------|----------------------------------------|
| *Ειδος τιμολογίου           | Με εντολη αγορας 🗸 🗸                   |
| Κέντρο κόστους              | Ελεγέτε το Κεντρο κοσ                  |
| *Εγγραφο ΡΟ (Εντολη Αγορας) | 4501253376                             |
|                             | Δημιουργία τιμολογίου με εντολή αγοράς |
|                             |                                        |

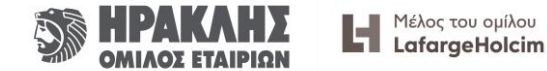

# Τιμολόγηση Εντολής Πλαισίου

Τιμολόγιο Εντολής Αγοράς

ημερομηνία του τιμολογί..

\*Ο αριθμός του τιμολογίο...

\*Επαγγελματική συναλλα...

ΡΟ(εντολή α... Περιγραφή

Στοιχεία

Περιγραφή

Οντότητα Α.Γ.Ε.Τ ΗΡΑΚΛΗΣ

d MMM y

Τιμολόνιο

 Έχοντας επιλέξει στην προηγούμενη οθόνη «Δημιουργία τιμολογίου με εντολή αγοράς» εμφανίζεται η διπλανή οθόνη.

#### Σημαντικό βήμα!

Για να εμφανιστούν οι αναλυτικές γραμμές της εντολής και να εισάγετε την τιμολόγηση κάνετε "refresh" τη σελίδα πατώντας το αντίστοιχο κουμπί στο browser ή το F5.

|          |                           |               |          | A                                                                                                    | υτό το τιμολόγιο δεν τ | περιέχει στοιχεία  |          |                     |                        |             |
|----------|---------------------------|---------------|----------|----------------------------------------------------------------------------------------------------|------------------------|--------------------|----------|---------------------|------------------------|-------------|
|          |                           |               |          |                                                                                                    |                        |                    |          |                     |                        |             |
|          | 1. A. A.                  |               |          | and the second second second second second second second second second second second second second second second |                        |                    |          |                     |                        |             |
| ~ Тиµ    | ολόγιο Εντολής Αγοι       | ράς           |          |                                                                                                    |                        |                    |          | 🥟 Επισυν            | νάψτε το τιμολόγιό σας | 📑 Δημιουργώ |
|          | Οντότητα                  | A.F.E.T HPAK/ | NHΣ      |                                                                                                    | E                      | Εγγραφο PO (Εντολr | η Αγο    | 4501235648          |                        |             |
| *ημερ    | ομηνία του τιμολογί       | d MMM y       |          |                                                                                                    |                        | *συνολικ           | ο ποσο   | 0,00                |                        |             |
| *Ο αρι   | θμός του τιμολογίο        |               |          |                                                                                                    |                        | Ποσά               | φόρου    | 0,00                |                        |             |
| *Επαγ    | *Επαγγελματική συναλλα Τι |               |          |                                                                                                    | ~                      | *N                 | Ιόμισμα  | EUR                 |                        |             |
|          | Περιγραφή                 | 1             |          | -                                                                                                    |                        |                    | *IBAN    | GR65011011000000110 | 47025496               |             |
|          |                           |               | No.X     |                                                                                                    |                        | 4                  |          |                     |                        |             |
| Στοιχεία | x (7)                     |               |          |                                                                                                    |                        |                    |          |                     |                        |             |
| P0(sv    | Περιγραφή                 |               | Ποσότητα | Μονάδα                                                                                                    | Καθαρη αξια            | Ποσό               | Φορολογ. | Ημερομηνία Παρ      | Τιμολογημένη Ποσό      |             |
| 00010    | Υπηρεσίες γραφείου. 2     |               | 1        | EA                                                                                                    | 100,00 EUR /<br>1      | 100,00             |          | 12 Φεβ 2021         | 0                      | 🛅 Διαγραφή  |
| 00010    | Υπηρεσίες γραφείου. 2     |               | 1        | EA                                                                                                    | 100,00 EUR /<br>1      | 100,00             |          | 12 Φεβ 2021         | 0                      | 🔟 Διαγραφή  |
| 00010    | Υπηρεσίες γραφείου. 2     |               | 1        | EA                                                                                                    | 100,00 EUR /<br>1      | 100,00             |          | 12 Φεβ 2021         | 0                      | 🛅 Διαγραφή  |
| 00020    | Υπηρεσίες γραφείου. 2     |               | 1        | EA                                                                                                    | 200,00 EUR /           | 200,00             |          | 12 Φεβ 2021         | 0                      | 🔟 Διαγραφή  |

....

Ποσότητα

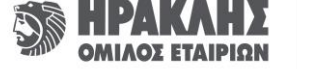

+ Προσθήκη νέου στοιχείοι

Ø Επισυνάψτε το τιμολόγιό σας

Εγγραφο PO (Εντολη Αγο... 4501235648

συνολικο ποσο

Καθαρό ποσό

Ποσό φόρου

\*Νόμισμα

IBAN

EUR

GR6501101100000011047025496

Φορολογικός συ..

# Τιμολόγηση - Στοιχεία

Στην οθόνη εμφανίζονται αναλυτικά όλα τα στοιχεία της εντολής αγοράς.

Επίσης, εμφανίζεται και η ήδη τιμολογημένη ποσότητα ανά γραμμή.

Το κουμπί «Διαγραφή» σας δίνει τη δυνατότητα να μην συμπεριλάβετε τη γραμμή αυτή στην τιμολόγηση.

- 1. Ημερομηνία τιμολογίου (υποχρεωτικό πεδίο)
- 2. Αριθμός τιμολογίου (υποχρεωτικό πεδίο)
- 3. Επαγγελματική συναλλαγή: τιμολόγιο ή πιστωτικό τιμολόγιο (υποχρεωτικό πεδίο)
- 4. Περιγραφή (μη υποχρεωτικό πεδίο)
- 5. Ποσότητα (υποχρεωτικό πεδίο)
- 6. Φορολογικός συντελεστής, προσθήκη νούμερου π.χ. 24 για 24% (υποχρεωτικό πεδίο)
- 7. Συνολικό ποσό : Άθροισμα της στήλης Ποσό και του πεδίου Ποσό φόρου (υποχρεωτικό πεδίο)

Στο παράδειγμα, το συνολικό ποσό 49,04 προκύπτει από το άθροισμα των πεδίων της στήλης Ποσό 34,60+4,95 καθώς και του πεδίου Ποσό φόρου 9,49.

Εάν για οποιοδήποτε λόγο υπάρχει διαφορά στα ποσά που εμφανίζονται σε σχέση με το τιμολόγιο που έχετε εκδώσει, μπορείτε να συνεχίσετε κανονικά την καταχώρηση και να βάλετε στο συνολικό ποσό το τελικό ποσό του τιμολογίου σας.

8. Κλικ στο κουμπί «Επισυνάψτε το τιμολόγιό σας» (αναζήτηση – φόρτωση)

Προσοχή **MONO PDF αρχείο** (υποχρεωτικό πεδίο)

8. Κλικ στο πλαίσιο «Δημιουργώ» (υποχρεωτικό πεδίο)

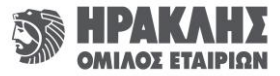

| 👻 Τιμολόγιο Εντολής Αγο    |              |              |        |                     |               |              | @ Emou             | νάψτε το τιμολόγιό σας | 🗄 бургооруй |  |
|----------------------------|--------------|--------------|--------|---------------------|---------------|--------------|--------------------|------------------------|-------------|--|
| Οντότητα                   | A.F.E.T HPAK | нг           |        |                     | Εγγραφο ΡΟ (Ι | Εντολη Αγα   | 4501377100         |                        |             |  |
| אונגאסאנוני אסט דענסאטעןיי | 7 Noc 2020   |              |        | ٥                   | *a            | υνολικο ποσο | 49,04              |                        |             |  |
| *Ο αριθμός του τιμολογία   | A test 9     | and a second |        | _                   | Πασό φόρου    |              | 949                |                        |             |  |
| *Επαγγελματική συναλλα     | Τμολόγιο     |              |        | ×                   |               | *Νόμισμα     | EUR                |                        |             |  |
| Περιγραφή                  |              |              |        |                     |               | *IBAN        | GR1001101910000019 |                        |             |  |
| Στοιχεία (3)               | NO.          | 1            | 2M     | ×                   | 1             |              |                    |                        |             |  |
| ΡΟ(εν Περιγραφή            |              | Ποσότητα     | Μονάδα | Κοθαρη οξια         | Ποσό          | Φορολαγ.     | . Ημαρομηνία Παρά  | Τιμολογημένη Ποσό      |             |  |
| 00010                      |              | 1            | PC     | 34,60 EUR /<br>1 PC | 34,60         | 24,00 %      | 28 Okt 2020        | 1                      | 🝵 Διαγραφή  |  |
|                            | 6            | 3            | PC     | 1.65 EUR / 1        | 4,95          | 24.00 %      | 28 Okt 2020        | 80                     | 🚖 aavooph   |  |
| Minter mouleauro           | e            |              |        | PU                  |               |              |                    |                        | _ m_ m_ m   |  |

# Τιμολόγηση – Επανέλεγχος

#### Προσοχή!

 Κάντε κλικ στο μενού «Αναφορές Τιμολογίων», ώστε να ελέγξετε εάν έχει δημιουργηθεί το τιμολόγιο που μόλις περάσατε στην εφαρμογή. Μόνο εάν το τιμολόγιο βρίσκεται σε αυτή την ενότητα σημαίνει ότι έχει δημιουργηθεί.

Εάν δεν εμφανίζεται σημαίνει ότι κάτι δεν πήγε σωστά και πρέπει να προχωρήσετε εκ νέου στη διαδικασία καταχώρησης.

| Παραγγελίες πλαισίου                                         | Αναφορες τιμολογίων                                | Εισαγωγή τιμολογίων   | Εντολές Αγοράς             |                             |                |                         |                                             |                        |                            |                                      |
|--------------------------------------------------------------|----------------------------------------------------|-----------------------|----------------------------|-----------------------------|----------------|-------------------------|---------------------------------------------|------------------------|----------------------------|--------------------------------------|
| Ο Δεν υπάρχουν ενεργές<br>εντολές πλαίσιου<br>Λεπτομέριες ΟΟ | 75 Ενεργές αναφορές<br>τιμολογίου<br>Λεπτομέρες ΟΤ | είσοδος - πμολογίων   | <b>116</b> Eve             | ργές εντολές<br>Λεπτομέριες | αγοράς<br>ΟΞΞΡ |                         |                                             |                        |                            |                                      |
| » Εξερεύνηση                                                 | >> Eξερευνώ                                        | εισάγετε το τιμολόγιο |                            | > E                         | ξερεύνηση      |                         |                                             |                        |                            |                                      |
| Εντολή Αγοράς                                                | Συμβουλές πληρωμής                                 | Προ-τιμολόγια         | <ul> <li>Φίλτρα</li> </ul> | S. As                       |                |                         |                                             | 🛃 Εφαρι                | μογή επιλογής 🛛 📿          | Επαναφορά φίλτρων                    |
| Ο Δεν υπάρχουν ενεργές<br>εντολές αγοράς                     | <b>12</b> Συμβουλές πληρωμής                       | Ο Δεν έχει βρεθεί     | Αριθμός                    |                             | Οντότ          | ητα                     |                                             | Ετοιμοι για την πλ     | ηρω 🛞 3 Περισσότερ         | μα 🗸                                 |
| Аептоуифиес 🧿 🚟                                              |                                                    |                       | Ημερομηνί<br>α από         | 18 Maî 2020 - 14            | Nos 2020       |                         |                                             |                        |                            |                                      |
| 1                                                            |                                                    |                       | Τιμολόγια (53)             | .XLSX 💿 .XLS                | • @ I          |                         |                                             |                        | Δ Να στείλετε e-n          | iail 🕕 Ταξινόμηση κατά               |
|                                                              |                                                    |                       | Αριθμός                    | Ημερομηνία<br>τιμολογίου    | Έγγρ. τύπος    | Ακαθάριστο ποσό Νόμισμα | Προγραμματισμέν<br>η Ημερομηνία<br>Πληρωμής | LΗ Αριθμός<br>εγγράφου | Κατάσταση                  | Πραγματική<br>Ημερομηνία<br>Πληρωμής |
|                                                              | <u>&gt; Εξερεύνηση</u>                             | » Εξερεύνηση          | 35841                      | 2 Nos 2020                  | Τιμολόγιο      | 200,94 EUR              | 1 Aπp 2021                                  | 3100015567             | Έτοιμοι για την<br>πληρωμή | >                                    |
|                                                              |                                                    |                       | 35790                      | 29 Okt 2020                 | Τιμολόγιο      | 27,28 EUR               | 28 Mαρ 2021                                 | 3100007522             | Έτοιμοι για την<br>πληρωμή | >                                    |
|                                                              |                                                    |                       | 35767                      | 27 Okt 2020                 | Τιμολόγιο      | 347,32 EUR              | 26 Map 2021                                 | 3100015553             | Έτοιμοι για την<br>πληρωμή | >                                    |
|                                                              |                                                    |                       | 64140                      | 19 Okt 2020                 | Τιμολόγιο      | 228,56 EUR              | 18 Μαρ 2021                                 | 3100015292             | Έτοιμοι για την<br>πληρωμή | >                                    |
|                                                              |                                                    |                       | 35535                      | 15 Okt 2020                 | Τιμολόγιο      | 4.937,99 EUR            | 14 Μαρ 2021                                 | 3100015248             | Έτοιμοι για την<br>πληρωμή | >                                    |
|                                                              |                                                    |                       | 35523                      | 15 OKT 2020                 | Τιμολόγιο      | 535,08 EUR              | 14 Μαρ 2021                                 | 3100015170             | Σε εξέλιξη                 | 5                                    |

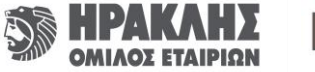

# 6. Αποστολή email για συγκεκριμένο τιμολόγιο

• Πηγαίνετε στο μενού «Αναφορές τιμολογίων» και κάνετε κλικ στο κουμπί «Εξερευνώ».

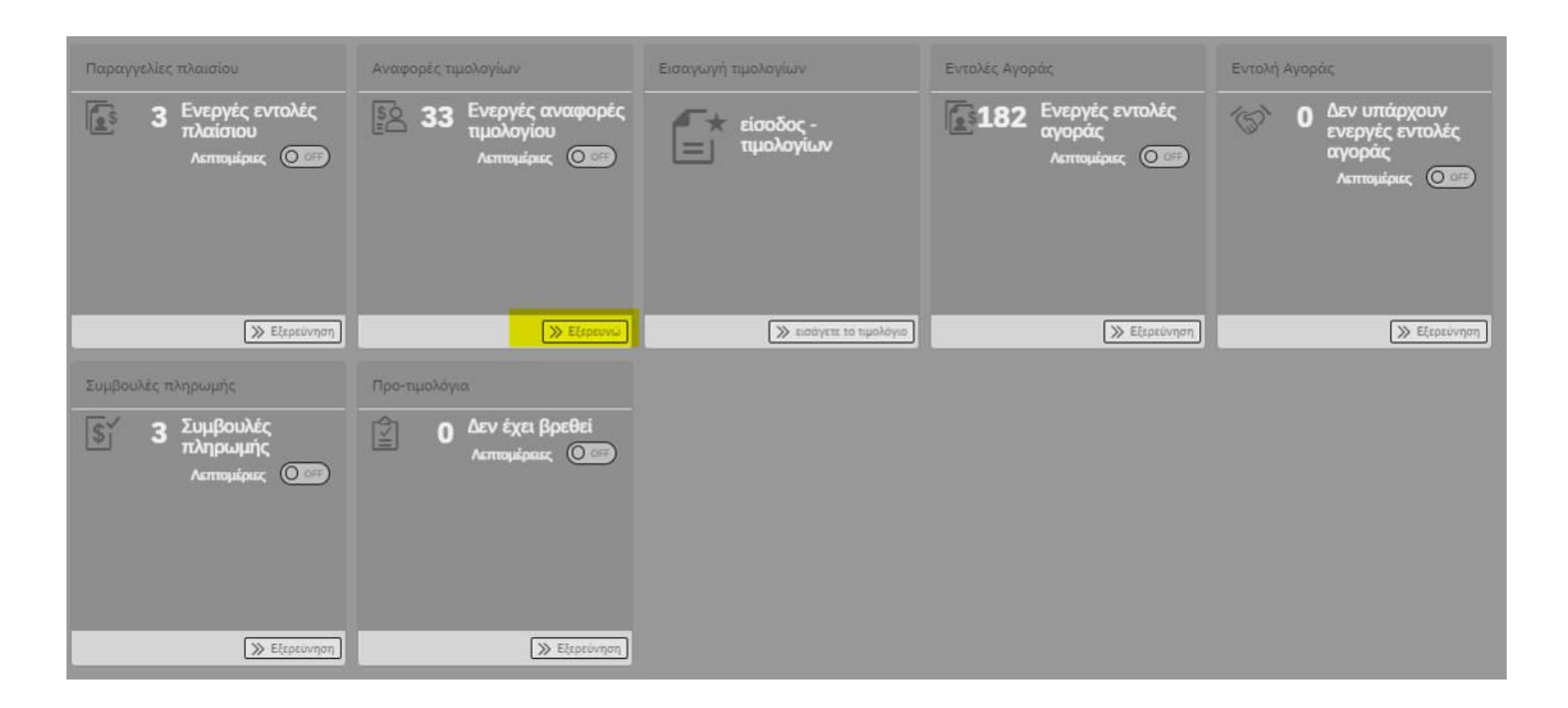

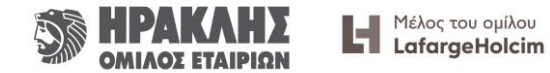

#### Αποστολή email για συγκεκριμένο τιμολόγιο

 Μπορείτε να βρείτε εύκολα και γρήγορα το τιμολόγιο που επιθυμείτε αξιοποιώντας τα σχετικά φίλτρα (πεδία με κίτρινο χρώμα).

|    | Φίλτρα Αριθμος     |                          | Ovtór       | ητα             |         | 🗸 Κατάσταση                                 | Ετοιμος για την τολα   | κογή επιλογής 🛛 📿 Ι          | Επαναφορά φίλτρων                    |
|----|--------------------|--------------------------|-------------|-----------------|---------|---------------------------------------------|------------------------|------------------------------|--------------------------------------|
|    | Ημερομηνί<br>α από | 12 Map 2020 - 8 Ist      | π 2020      |                 |         |                                             |                        |                              |                                      |
| Tı | μολόγια (30)       | XLSX 💿 XLS 🔵             | 6:          |                 |         |                                             |                        | 8 <sub>8</sub> Να στελετε e- | mail Τι Ταξινόμηση κατά              |
|    | Αριθμός            | Ημερομηνία<br>τιμαλογίου | Έγγρ. τύπος | Ακαθάριστο ποσό | Νόμισμα | Προγραμματισμέν<br>η Ημερομηνία<br>Πληρωμής | LH Αριθμός<br>εγγράφου | Κατάσταση                    | Πραγματική<br>Ημερομηνία<br>Πληρωμής |
| 0  | TEST 1             | 13 Ιουλ 2020             | Τιμολόγιο   | 149,94          | EUR     | 11 Okt 2020                                 |                        | Ελήφθη                       | >                                    |
| 0  | 123                | 10 Iou\ 2020             | Τιμολόγιο   | 8,89            | EUR     | 8 OKT 2020                                  |                        | Ελήφθη                       | 3                                    |
| )  | EA0074035          | 30 Μαρ 2020              | Τιμολόγιο   | 83,40           | EUR     | 28 louv 2020                                | 3100004740             | Σε εξέλιξη                   | 3                                    |
| ò  | EA0074031          | 30 Map 2020              | Τιμολόγιο   | 255,07          | EUR     | 28 louv 2020                                | 3100004756             | Ετοιμοι για την<br>πληρωμή   | ž                                    |
| 2  | EA0074039          | 30 Map 2020              | Τιμολάγιο   | 163,68          | EUR     | 28 louv 2020                                | 3100004755             | Ετοιμοι για την<br>πληρωμή   | >                                    |
| 2  | EA0074040          | 30 Map 2020              | Τιμολόγιο   | 147.09          | EUR     | 28 Jouv 2020                                | 3100004754             | Ετοιμοι για την<br>πληρωμή   | 2                                    |
| )  | EA0074033          | 30 Map 2020              | Τιμολόγιο   | 516,86          | EUR     | 28 louv 2020                                | 3100004752             | Ετοιμοι για την<br>πληρωμή   | >                                    |
| 3  | EA0074027          | 30 Map 2020              | Τιμολόγιο   | 47,57           | EUR     | 28 louv 2020                                | 3100004751             | Ετοιμοι για την              | >                                    |

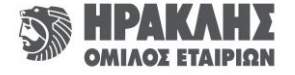

#### Αποστολή email για συγκεκριμένο τιμολόγιο

Επιλέγετε τη γραμμή/το τιμολόγιο που επιθυμείτε και στη συνέχεια κάνετε κλικ στο κουμπί «Να στείλετε e-mail».

|   | ~ Φίλτρα           |                          |             |                 |         |                                             | [] Εφαρι               | ιογή επιλογής 📿 Ι             | Επαναφορά φίλτρων                    |      |
|---|--------------------|--------------------------|-------------|-----------------|---------|---------------------------------------------|------------------------|-------------------------------|--------------------------------------|------|
|   | Αριθμος            |                          | Οντοτι      | Ιτα             | _       | 🗸 Κατασταση                                 | Ετοιμοι για την πλη    | ιρω 🛞 3 Περισσότερι           | . ×                                  |      |
|   | Ημερομηνί<br>α από | 12 Μαρ 2020 - 8          | Σεπ 2020    |                 |         |                                             |                        |                               |                                      |      |
| п | μολόγια (30)       | XLSX o XLS               | • •         |                 |         |                                             |                        | 2 <sub>8</sub> Να στείλετε e- | nail) Τι Ταξινόμηση                  | κατά |
| Γ | Αριθμός            | Ημερομηνία<br>τιμολογίου | Έγγρ. τύπος | Ακαθάριστο ποσό | Νόμισμα | Προγραμματισμέν<br>η Ημερομηνία<br>Πληρωμής | LH Αριθμός<br>εγγράφου | Κατάσταση                     | Πραγματική<br>Ημερομηνία<br>Πληρωμής |      |
| 0 | TEST 1             | 13 Iou\ 2020             | Τιμολόγιο   | 149,94          | EUR     | 11 Okt 2020                                 |                        | Ελήφθη                        |                                      | >    |
| 0 | 123                | 10 Iou\ 2020             | Τιμολόγιο   | 8,89            | EUR     | 8 Okt 2020                                  |                        | Ελήφθη                        |                                      | >    |
| • | EA0074035          | 30 Mαp 2020              | Τιμολόγιο   | 83,40           | EUR     | 28 Jour 2020                                | 3100004740             | Σε εξέλιξη                    |                                      | 22   |
| 0 | E∧0074031          | <b>30</b> Μαρ 2020       | Τιμολόγιο   | 255.07          | EUR     | 28 louv 2020                                | 3100004756             | Έτοιμοι για την<br>πληρωμή    |                                      | >    |
| 0 | EA0074039          | 30 Map 2020              | Τιμολόγιο   | 163,68          | EUR     | 28 louv 2020                                | 3100004755             | Ετοιμοι για την<br>πληρωμή    |                                      | >    |
| 0 | ΞΛ0074040          | 30 Mαρ 2020              | Τιμολόγιο   | 147,09          | EUR     | 28 louv 2020                                | 3100004754             | Έτοιμοι για την<br>πληρωμή    |                                      | 5    |

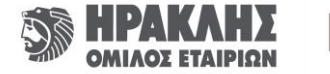

#### Αποστολή email για συγκεκριμένο τιμολόγιο

- Ελέγχετε τα «Δεδομένα τιμολογίου».
- Πληκτρολογείτε το μήνυμά σας στο πλαίσιο.
- Κάνετε κλικ στο κουμπί «Στείλετε».

|                         | Αποστολή μηνύματος ηλεκτρανικού ταχυδρομείου         |
|-------------------------|------------------------------------------------------|
| Δεδομένα τιμολογίου     |                                                      |
| Αριθμός<br>ΞΛ0074035    | οντάτητα<br>Α.Γ.Ε.Τ ΗΡΑΚΛΗΣ                          |
| Kanaotaon<br>In process | Ημερομηνία τιμολογίου<br>30 Μαρ 2020                 |
| посо<br>83,40           | Eyyp. tumoc<br>Invoice                               |
| (EUR)                   | Προγραμματισμένη Ημερομηνία Πληρωμής<br>28 Ιουν 2020 |
| Μήνυμα<br>Επικοινωνία   |                                                      |
|                         | Στείλετε Ακύρωση                                     |

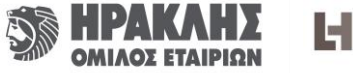

#### Αποστολή email για συγκεκριμένο τιμολόγιο -Εναλλακτικός τρόπος

• Επιλέγετε το βελάκι «>» στη γραμμή που επιθυμείτε.

| <ul> <li>Φίλτρα</li> <li>Αριθμος</li> </ul> |                          | Οντότη      | τα              |         | - Κατάσταση                                 | Ετοιμοι για την πληρι  | γή επιλογής 🛛 📿               | Επαναφορά φίλτρων                    |
|---------------------------------------------|--------------------------|-------------|-----------------|---------|---------------------------------------------|------------------------|-------------------------------|--------------------------------------|
| Ημερομηνι<br>α από                          | 12 Μαρ 2020 - 8 Στ       | π 2020      |                 |         |                                             |                        |                               |                                      |
| Γιμολόγια (30)                              | XLSX o XLS               | (ji :       |                 |         |                                             |                        | 8 <sub>8</sub> Να στείλετε e- | mail Τμ Ταξινόμηση και               |
| Αριθμός                                     | Ημερομηνία<br>τιμολογίου | Εγγρ. τύπος | Ακαθάριστο ποσό | Νόμισμα | Προγραμματισμέν<br>η Ημερομηνία<br>Πληρωμής | LH Αριθμός<br>εγγράφου | Κατάσταση                     | Πραγματική<br>Ημερομηνία<br>Πληρωμής |
| TEST 1                                      | 13 Iou\ 2020             | Τιμολόγιο   | 149,94          | EUR     | 11 Okt 2020                                 |                        | Ελήφθη                        |                                      |
| 123                                         | 10 Iouλ 2020             | Τιμολόγιο   | 8,89            | EUR     | 8 OKT 2020                                  |                        | Ελήφθη                        |                                      |
| EA0074035                                   | 30 Map 2020              | Τιμολογιο   | 83,40           | EUR     | 28 Jour 2020                                | 3100004740             | Σε εξέλιξη                    | (                                    |
| EA0074031                                   | 30 Map 2020              | Τιμολόγιο   | 255.07          | EUR     | 28 louv 2020                                | 3100004756             | Ετοιμοι για την<br>πληρωμή    |                                      |
| EA0074039                                   | 30 Map 2020              | Τιμολόγιο   | 163,68          | EUR     | 28 louv 2020                                | 3100004755             | Έτοιμοι για την<br>πληρωμή    |                                      |
| EA0074040                                   | 30 Map 2020              | Τιμολόγιο   | 147,09          | EUR     | 28 Jouv 2020                                | 3100004754             | Ετοιμοι για την<br>πληρωμή    |                                      |
| EA0074033                                   | 30 Map 2020              | Τιμολόγιο   | 516,86          | EUR     | 28 Jouv 2020                                | 3100004752             | Έτοιμοι για την               |                                      |

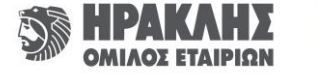

#### Αποστολή email για συγκεκριμένο τιμολόγιο -Εναλλακτικός τρόπος

- Ελέγχετε το πεδίο «Purchase Orders».
- Κάνετε κλικ στο κουμπί «Να στείλετε e-mail» και ακολουθείτε την προηγούμενη διαδικασία.

| -40074005                            | Οντότητα                          |                                       | Κατάσταση<br>Στ Γ.4.). Ττ.           | Ημερομηνία τιμολογίου          |
|--------------------------------------|-----------------------------------|---------------------------------------|--------------------------------------|--------------------------------|
| =//00/4035                           | A.I.E.I                           | ΗΡΑΚΛΗΣ                               | 2ε εζελιζη                           | 30 Mαρ 2020                    |
| Ακαθάριστο προό                      | Έγγρ. τύπ                         | ος                                    | Προγραμματισμένη Ημερομηνία Πληρωμής | Πραγματική Ημερομηνία Πληρωμής |
| 83,40 (EUR)                          | Τιμολά                            | ργιο                                  | 28 Iouv 2020                         |                                |
| τικείμενα (1)                        |                                   | A                                     |                                      |                                |
| μμή Αντικειμένου<br>1                | Περιγραφή<br>ΤΙΜ.ΞΛΟΟΤ<br>Β. Α.Ε. | 74035 30/03/20 ΚΑΥΚΑΣ                 | Καθαρό ποσό<br>156,45                |                                |
| Purchase orders (3)                  |                                   |                                       |                                      |                                |
| Περιγραφή<br>ΜΠΟΥΤΟΝ ΧΒ4ΔΔ31 "ΠΡΔΣΙΙ | NO" SCHNEIDER                     | Αριθμός εγγράφου αγοράς<br>4501238658 | Ачтікеїцечо /<br>00010               | λγοράς                         |
|                                      |                                   | Αριθμός εγγράφου αγοράς               | Ачтікеїµемо /<br>00020               | λγοράς                         |
| Περιγραφή<br>ΕΠΑΦΗ ΒΟΗΘΗΤΙΚΗ S2C-H1  | 1L (1S+10) ABB                    | 4501238658                            |                                      |                                |

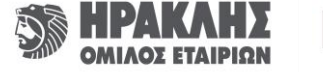

# 7. Αναζήτηση Πληρωμών Τιμολογίου/ων

• Πηγαίνετε στο μενού «Συμβουλές πληρωμής» και κάνετε κλικ στο κουμπί «Εξερεύνηση».

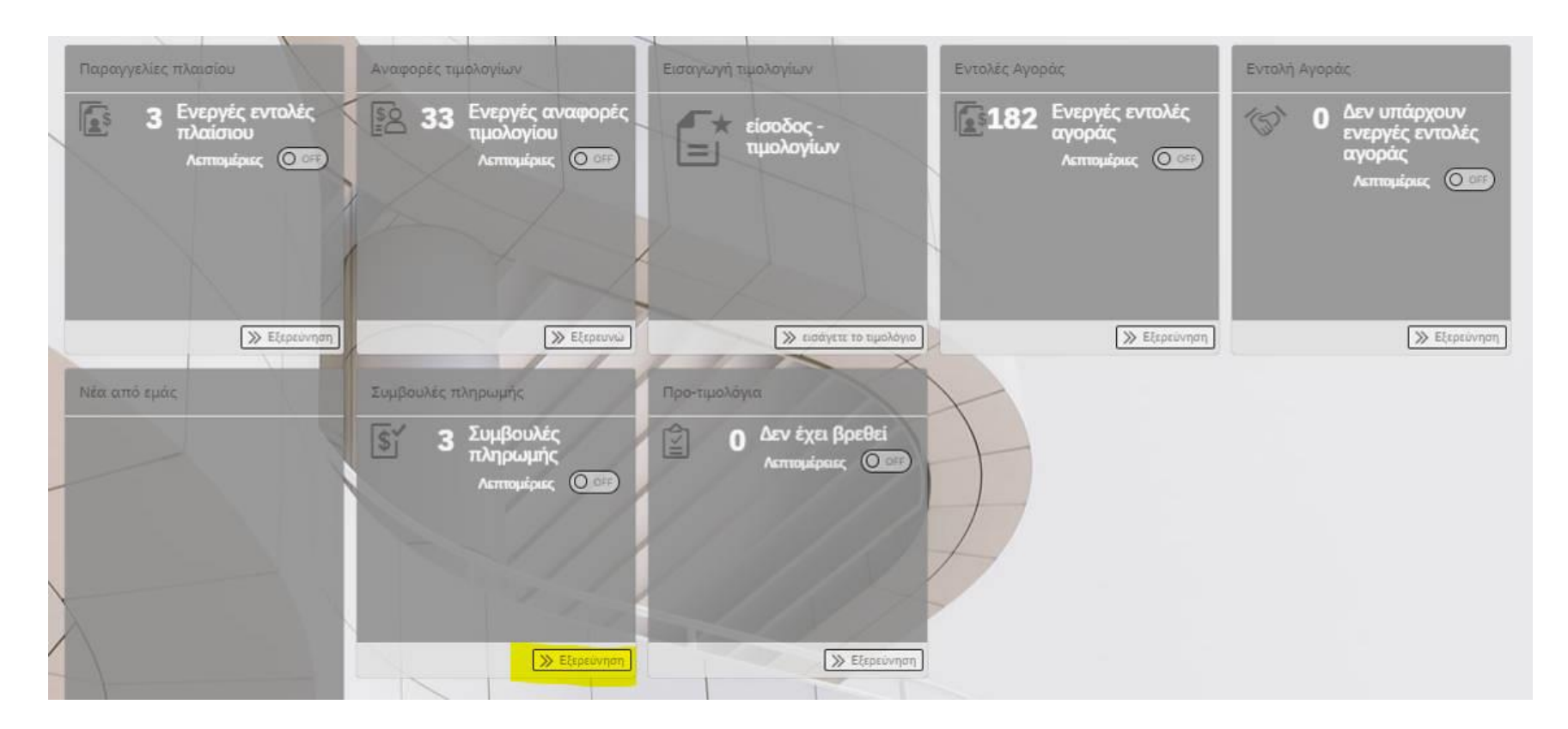

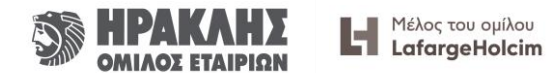

# Αναζήτηση Πληρωμών Τιμολογίου/ων

 Μπορείτε να αναζητήσετε και να βρείτε το τιμολόγιό σας εύκολα και γρήγορα με τη χρήση των φίλτρων (πεδίων με κίτρινο χρώμα).

| 👻 Ορίστε φίλτρα για ανα | ιζήτηση συμβουλών πληρωμής                                  |                | 🖒 Επαναφορά         | φίλτρων       |
|-------------------------|-------------------------------------------------------------|----------------|---------------------|---------------|
|                         | Οντότητα που τιμολογείται<br>Ημερομηνια πληρωμής 12 Μαρ 202 | 0 - 8 Σεπ 2020 |                     |               |
| Εγγραφα πληρωμής (3) Χι | SX O XLS O 📻 I                                              |                | <b>1</b> 4 Ta       | ξινόμηση κατά |
| LH αριθμος εγγραφου     | Ποσό                                                        | Νόμισμα        | Ημερομηνία πληρωμής | 0             |
| 3400001369              | 978,73                                                      | EUR            | 12 Mαρ 2020         |               |
| 3400001669              | 1.453.01                                                    | EUR            | 9 Aπp 2020          | >             |
| 3400002824              | 645,75                                                      | EUR            | 12 Μαρ 2020         | 5             |
|                         | X                                                           |                |                     |               |

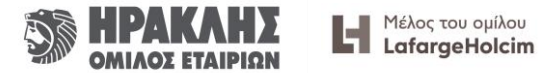

# Αναζήτηση Πληρωμών Τιμολογίου/ων

| Η αριθμος εγγρ<br>34000013<br>Ημερομηνία πλη<br>12 Μαρ 2<br>Στοιχεία πληρωμής | αφου<br>369<br>μυμής<br>020          | Note<br>978,73<br>ONTOTHTA NOY TIMOAOFEITAI<br>LAFARGE BETON A.B.E.E | Nopilopia<br>EUR |  |
|-------------------------------------------------------------------------------|--------------------------------------|----------------------------------------------------------------------|------------------|--|
| то тимолопо плинавние                                                         | то тиколого пинровния                | nozo                                                                 | NDMEMA           |  |
| NK0049425                                                                     | 13 Δεκ 2019                          | 147,01                                                               | EUR              |  |
| то тиблогіо пляговное                                                         | то тиколопо плировние                | nozo                                                                 | NOMENA           |  |
| NK0049426                                                                     | 13 Дек 2019                          | 36,79                                                                | EUR              |  |
| то тикалопо плигаенке                                                         | то тимолопо пледоение                | nozo                                                                 | NDMEDNA          |  |
| NK0049427                                                                     | 13 Дек 2019                          | 33,95                                                                | EUR              |  |
| то тімалопо плінравнке                                                        | το τιμολοπο πλιθαθικε                | nozo                                                                 | NOMENA           |  |
| NK0049429                                                                     | 13 Δεκ 2019                          | 51,40                                                                | EUR              |  |
| то тімологіо плиговике                                                        | то тимокопо плінговния               | nozo                                                                 | NDMENA           |  |
| NK0049430                                                                     | 13 Δεκ 2019                          | 170,48                                                               | EUR              |  |
| то тімолопо плиговике                                                         | το τικολοπο πλι-ροθικά               | nozo                                                                 | NOMENA           |  |
| NK0049431                                                                     | 13 Δεκ. 2019                         | 249,40                                                               | EUR              |  |
| то тмолопо плиравния                                                          | то таколопо плировние                | noto                                                                 | NOMESAL          |  |
| NK0049432                                                                     | 13 Деж 2019                          | 126,77                                                               | EUR              |  |
| то тімалопо плиравние                                                         | то тиколопо плировние                | <sup>nozo</sup>                                                      | NOMENA           |  |
| NK0049433                                                                     | 13 Δεκ 2019                          | 72,63                                                                | EUR              |  |
| то тималагію плияравние<br>ЛФ0009758                                          | то таколого пинровнке<br>12 Дек 2019 | nozo<br>90,30                                                        | EUR              |  |

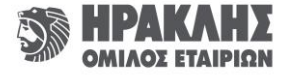

### 8. Επιπλέον δυνατότητες

 Υπάρχει η δυνατότητα αποθήκευσης της αναφοράς σε μορφή XLSX – XLS – ZIP επιλέγοντας τα πεδία με κίτρινο χρώμα (φίλτρα).

| ~ 0      | ρίστε φίλτρα γιο              | κ αναζήτηση              | συμβουλών πληρ       | ωμής          |          |                                             |                        |                            | 💍 Επανα                              | φορά φίλτρων       |
|----------|-------------------------------|--------------------------|----------------------|---------------|----------|---------------------------------------------|------------------------|----------------------------|--------------------------------------|--------------------|
| 1.1      |                               |                          | Οντότητα που τιμολ   | ογείται       |          |                                             |                        | ×                          |                                      |                    |
|          |                               |                          | Ημερομηνία πλη       | ρωμής 12      | Mαp 2020 | ) - 8 Σεπ 2020                              |                        |                            |                                      |                    |
|          |                               |                          |                      |               |          |                                             |                        |                            |                                      |                    |
| Εγγραφα  | πληρωμής (3)                  | XLSX 💿 X                 | us 💿 🍈 🕯             |               |          |                                             |                        |                            |                                      | ΄. Ταξινόμηση κατά |
| LH αριθ) | μος εγγράφου                  |                          |                      |               | Ποσό     | Νόμισμα                                     |                        | Ημερομην                   | νία πληρωμής                         |                    |
| 3400001  | 1369                          |                          |                      |               | 978.73   | EUR                                         |                        | 12 Map 2                   | 020                                  | >                  |
| 3400001  | 1669                          |                          |                      |               | 1.453,01 | EUR                                         |                        | 9 Aπp 202                  | 20                                   | 2                  |
| 3400002  | 2824                          |                          |                      |               | 645,75   | EUR                                         |                        | 12 Μαρ 2                   | 020                                  | >                  |
|          | Αριθμός<br>Ημερομηνί<br>α από | 12 Μαρ 2020 - 8          | Οντότητα<br>Σεπ 2020 |               |          | 👽 Κατάσταση                                 | Ετοιμόι για την πλ     | φω 🛞 3 Περισσότερ          | α:: γ.                               |                    |
|          | Τιμολόγια (30)                | JULSX o JULS             | • 6:                 |               |          |                                             |                        |                            | -mail Τι Ταξινόμηση                  | KOTÓ               |
|          | Αριθμός                       | Ημερομηνία<br>τιμολογίου | Έγγρ. τύπος Αν       | αθόριστο ποσό | Νόμισμα  | Προγραμματισμέν<br>η Ημερομηνία<br>Πληρωμής | LΗ Αριθμός<br>εγγράφου | Κατάσταση                  | Πραγματική<br>Ημερομηνία<br>Πληρωμής |                    |
|          | O TEST 1                      | 13 Iou\ 2020             | Τιμολόγιο            | 149,94        | EUR      | 11 Okt 2020                                 |                        | Ελήφθη                     |                                      | 3                  |
|          | O 123                         | 10 Joux 2020             | Τιμολόγιο            | 8,89          | EUR      | 8 Okt 2020                                  |                        | Ελήφθη                     |                                      | 2                  |
|          | O EA0074035                   | 30 Map 2020              | Τιμολόγιο            | 83,40         | EUR      | 28 louv 2020                                | 3100004740             | Σε εξέλιξη                 |                                      | 2                  |
|          | O EA0074031                   | 30 Mαρ 2020              | Τιμολόγιο            | 255,07        | EUR      | 28 louv 2020                                | 3100004756             | Ετοιμοι για την<br>πληρωμή |                                      | 2                  |
|          |                               | 20 Mag 2020              | Tunting              | 152 60        | CHID     | 00 Louis 2020                               | 9100004755             | Έτοιμοι για την            |                                      | 24                 |

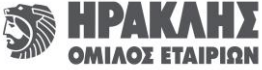

### Επιπλέον δυνατότητες

- Επιλέγοντας από την κορυφή της οθόνης την εικόνα δίπλα στο όνομά σας, μπορείτε να αξιοποιήστε τρεις επιπλέον λειτουργίες:
- i. Ρυθμίσεις (Settings)
- i. Το προφίλ μου (My profile)
- ii. Σχετικά (About)

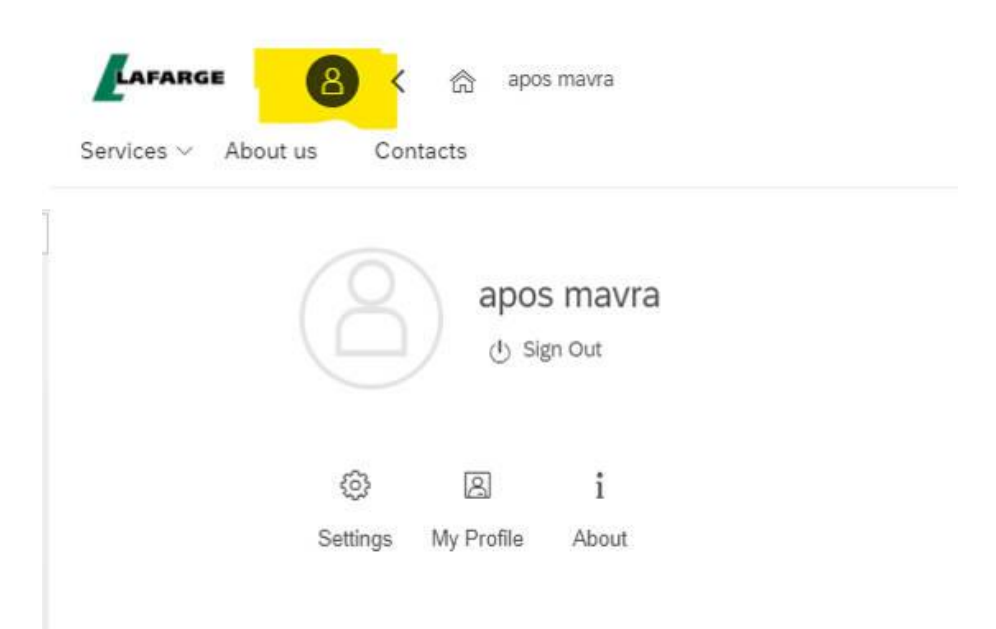

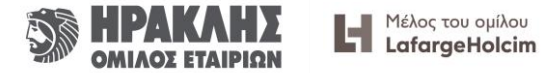

# Επιπλέον δυνατότητες

• Επιλέγοντας «Settings» μπορείτε να:

#### User Account

Βλέπετε τα στοιχεία του λογαριασμού σας.

#### □ Appearance

Επιλέξετε θέματα για το πώς θα εμφανίζεται το περιβάλλον εργασίας σας.

#### □ Language & Region

Επιλέξετε σε ποια γλώσσα θέλετε να εμφανίζεται το περιβάλλον, καθώς και πώς θα είναι η μορφοποίηση της ημερομηνίας και της ώρας.

Για να ενεργοποιηθούν οι αλλαγές, πατάτε «Save» και κάνετε επανεκκίνηση του Google Chrome.

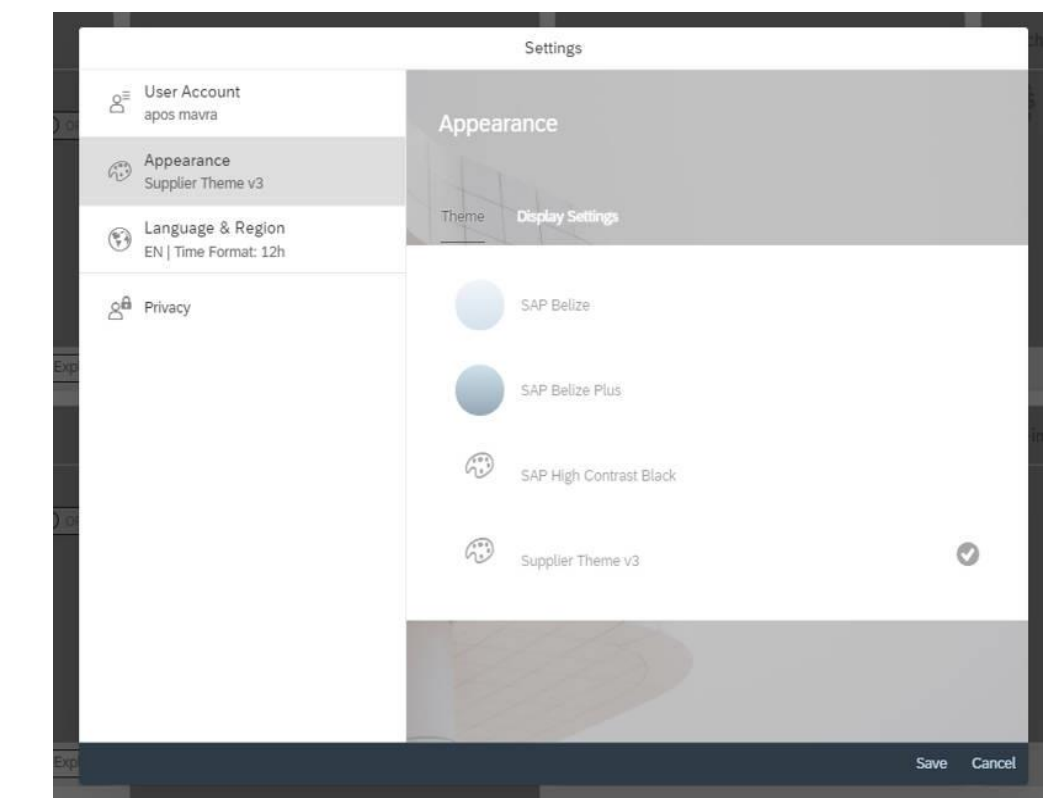

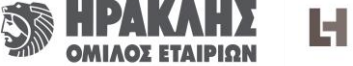

# Επιπλέον δυνατότητες

• Επιλέγοντας «My Profile» μπορείτε να:

#### Edit

Επεξεργαστείτε και να διορθώσετε τα στοιχεία του λογαριασμού σας.

Προκειμένου να γίνουν οι αλλαγές κάνετε κλικ κάτω δεξιά στην οθόνη στο κουμπί «Accept».

#### Reset Password

Αλλάξετε το password σας.

|                                                                                                    | Status                            | Active                   |   |             |
|----------------------------------------------------------------------------------------------------|-----------------------------------|--------------------------|---|-------------|
|                                                                                                    | Last name:                        | mavra                    |   |             |
|                                                                                                    | First name                        | apos                     |   |             |
|                                                                                                    | Email.                            | apmavisk@gmail.com       |   | Check email |
|                                                                                                    | Languager                         | Greek                    |   |             |
|                                                                                                    | Work phone                        |                          |   |             |
|                                                                                                    | Weight bytome                     |                          |   |             |
|                                                                                                    | Country                           | Greece                   |   |             |
|                                                                                                    |                                   |                          |   |             |
| Profile                                                                                                    | Description                       |                          |   |             |
| Profile<br>Access to Supplier Portal                                                                                                    | Description<br>Mandatory In       | 0 access Supplier Portal | _ |             |
| Profile<br>Access to Supplier Portal<br>Invoices Report                                                                                                    | Description<br>Mandatory Is       | o access Supplier Portal |   |             |
| Profile<br>Access to Supplier Portal<br>Invoices Report<br>PO Report                                                                                                    | Description<br>Mandatory h        | o access Supplier Portal |   |             |
| Profile<br>Accèss to Supplier Portal<br>Invoices Report<br>PO Report<br>Vendor Master Data                                                                                                    | Description<br>Mandatory h        | o access Supplier Portal |   |             |
| Profile<br>Accèss to Supplier Portal<br>Invoices Report<br>PO Report<br>Vendor Master Data<br>Invoice Entry - Fl document                                                                                                    | Description<br>Mandatory h        | o access Supplier Portal |   |             |
| Profile<br>Accèss to Supplier Portal<br>Invoices Report<br>PO Report<br>Vendor Master Data<br>Invoice Entry - Fi document<br>Invoice Entry - MM document                                                                                                    | Description<br>Mandatory h        | o access Supplier Portal |   |             |
| Profile<br>Accèss to Supplier Portal<br>Invoices Report<br>PO Report<br>Vendor Master Data<br>Invoice Entry - Fil document<br>Invoice Entry - MM document<br>Invoice Entry - Downpayment document                                                                                          | Description<br>Mandatory h        | o access Supplier Portal |   |             |
| Profile<br>Accèss to Supplier Portal<br>Invoices Report<br>PO Report<br>Vendor Master Data<br>Invoice Entry - Fil document<br>Invoice Entry - MM document<br>Invoice Entry - Downpayment documen<br>Premvioling List                                                                       | Description<br>Mandatory Is       | o access Supplier Portal |   |             |
| Profile<br>Accèss 10 Supplier Portal<br>Invoices Report<br>PO Report<br>Vendor Master Data<br>Invoice Entry - Fil document<br>Invoice Entry - MM document<br>Invoice Entry - Downpayment documen<br>Premviking List<br>Payment Advices                                                     | Description<br>Mandatory Is       | o access Supplier Portal |   |             |
| Profile<br>Access to Supplier Portal<br>Invoices Report<br>PO Report<br>Vendor Master Data<br>Invoice Entry - Fl document<br>Invoice Entry - MM document<br>Invoice Entry - MM document<br>Invoice Entry - Downpayment document<br>Premvoicing List<br>Pagment Advices<br>Pramework Onders | Description<br>Mandatory Is<br>nt | o access Supplier Portal |   |             |
| Profile<br>Access to Supplier Portal<br>Invoices Report<br>PO Report<br>Vendor Master Data<br>Invoice Entry - Fi document<br>Invoice Entry - Fi document<br>Invoice Entry - Downpayment docume<br>Premvoicing List<br>Payment Advices<br>Framework Onders<br>Schedule Agreements           | Description<br>Mandatory h        | o access Supplier Portal |   |             |

My Profile

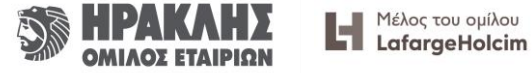

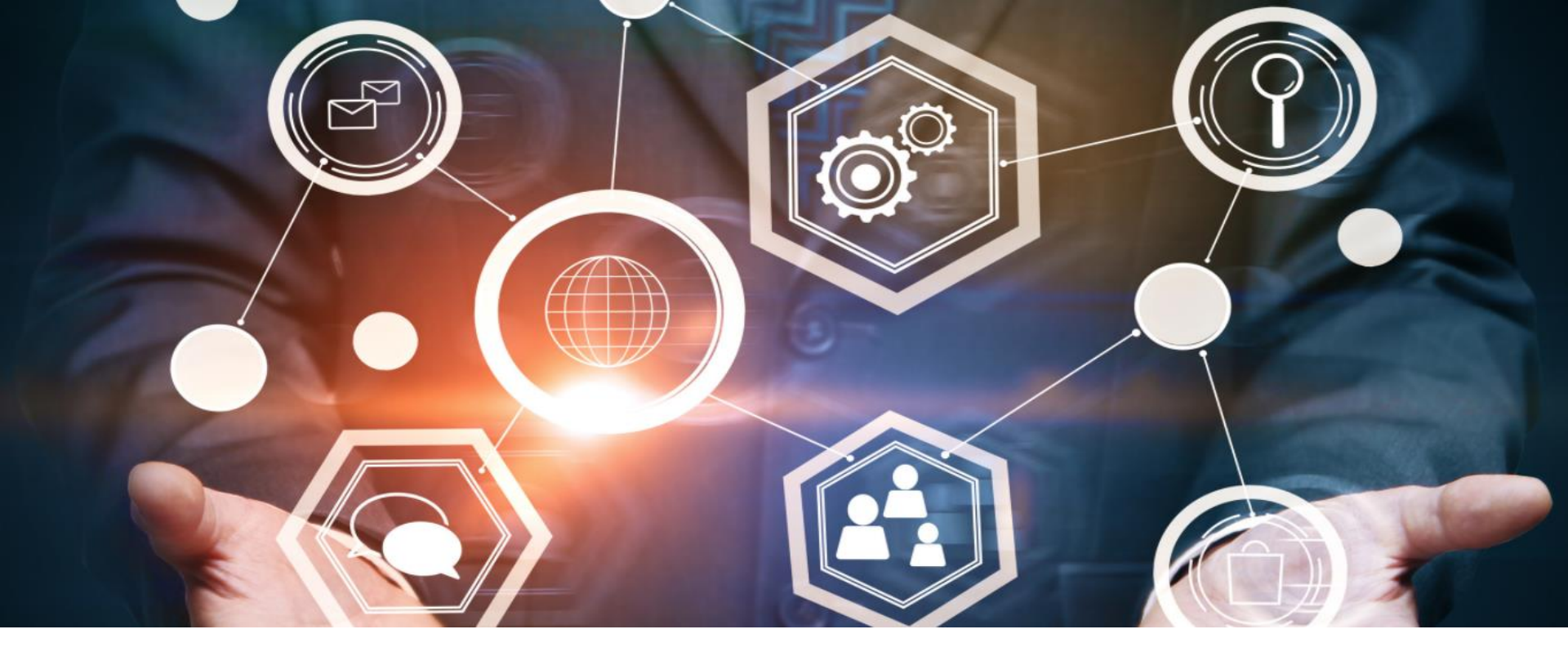

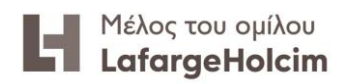

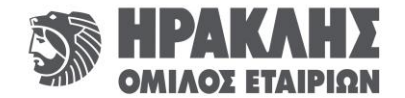